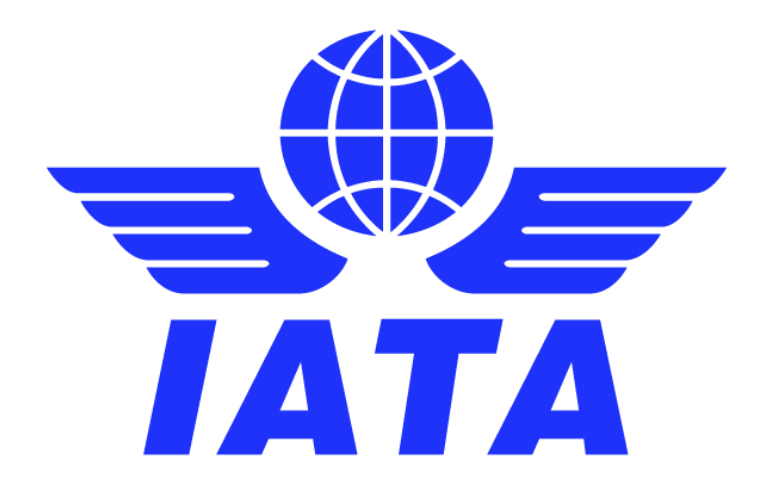

# **Simplified Invoicing and Settlement**

# India SIS e-Invoicing

# **Miscellaneous non transport only**

**Guidance Document** 

February 2025 Version No: 2.0

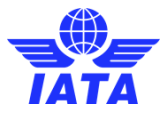

#### **Revision History**

| Version | Date        | Changes                                                                                                    |
|---------|-------------|----------------------------------------------------------------------------------------------------|
| 1.0     | 10-Feb-2019 | Version 1.0 of document was provided.                                                                                   |
| 2.0     | 17-Feb-2025 | Updated regarding new functionality in SIS to transmit Invoice tax data to India GST Council's new 'E-Invoicing' system |

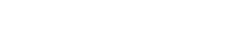

SIS

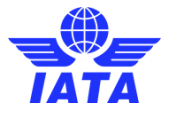

#### **Table of Contents:**

| Introducti      | Introduction                                                            |        |  |  |  |  |
|-----------------|-------------------------------------------------------------------------|--------|--|--|--|--|
| Overview<br>1.1 | of India GST regime and new invoicing obligations<br>India GST Regime   | 4<br>4 |  |  |  |  |
| 1.2             |                                                                         | 6      |  |  |  |  |
| Manage (        | SSTINs in Member Profile<br>Enable India e-Invoicing Service in SIS     | 6      |  |  |  |  |
| 1.4             | Maintain GSTINs by Location IDs                                         | 7      |  |  |  |  |
| 1.5             | Validation of GSTINs against the IRP                                    | 7      |  |  |  |  |
| 1.6             | Monitor updates of other's GSTINs and Location IDs                      | 8      |  |  |  |  |
| Submit a        | Miscellaneous Invoice to IRP                                            | 9      |  |  |  |  |
| 1.7             | Submit an Invoice via IS-WEB                                            | 9      |  |  |  |  |
| 1.1             | Detailed Validation on Input IS-XML file                                | 9      |  |  |  |  |
| Changes         |                                                                         | 11     |  |  |  |  |
| 1 3             | OR code and IRN                                                         |        |  |  |  |  |
| 1.4             | Invoices Eligibility Criteria to Print UPI QR Code on Invoice PDF       | 11     |  |  |  |  |
| Miscellan       | eous India e-Invoicing Reports                                          | 13     |  |  |  |  |
| 1.5             | India E-Invoicing Report from IS-WEB                                    | 13     |  |  |  |  |
| 1.6             | India E-Invoicing Auto Report Receivables                               | 16     |  |  |  |  |
| 1.7             | Daily Tax Submission Status Notification Email to Billing Member        | 19     |  |  |  |  |
| Digital Sig     | gnature                                                                 | 20     |  |  |  |  |
| 1.8             | Digital Signature Provider                                              | 20     |  |  |  |  |
| 1.9             | Cost of Digital Signature                                               | 21     |  |  |  |  |
| 1.10            |                                                                         |        |  |  |  |  |
| Legal e-A       | Changes in Level VML and Invesion DDE                                   | 23     |  |  |  |  |
| 1.11            | Changes in Legal XIVL and Invoice PDF                                   | 23     |  |  |  |  |
| 1.12            | Cost of Legal Archiving                                                 | 24     |  |  |  |  |
| 1.14            | Apply for Legal Archiving as an optional service in SIS                 | 25     |  |  |  |  |
| Language        | e Templates                                                             | 26     |  |  |  |  |
| 1.15            | Goods - Tax Invoice                                                     | 30     |  |  |  |  |
| 1.16            | Goods - Credit Note                                                     | 31     |  |  |  |  |
| 1.17            | Goods - Revised Invoice - Debit                                         | 32     |  |  |  |  |
| 1.10            | Services - Tax Invoice                                                  | 33     |  |  |  |  |
| 1.20            | Services - Credit Note                                                  | 35     |  |  |  |  |
| 1.21            | Services - Revised Invoice - Debit                                      | 36     |  |  |  |  |
| 1.22            | Proforma Service Invoice                                                | 37     |  |  |  |  |
| Appendix        | A: ISO Codes of the Indian subdivisions                                 | 38     |  |  |  |  |
| Appendix        | B: SIS validations performed on Invoices eligible for submission to IRP | 39     |  |  |  |  |
| Appendix        | C: List of UOM Codes Invoices eligible for submission to IRP            | 40     |  |  |  |  |
| Appendix        | Appendix D: Email Template for Daily Tax Submission Notification        |        |  |  |  |  |
| Appendix        | E: Digital Signature in SIS                                             | 42     |  |  |  |  |
| 1.23            | Member Profile Setup for Digital Signature as per country               | 42     |  |  |  |  |
| 1.24            | Select Digital Signature for an invoice                                 | 42     |  |  |  |  |
| Appendix        | F: Legal Archiving in SIS                                               | 45     |  |  |  |  |
| 1.25            | Member Profile Setup for Legal Archiving as per location ID             | 45     |  |  |  |  |
| 1.26            | Retrieval process of invoice and related data by members                | 46     |  |  |  |  |

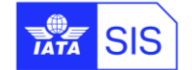

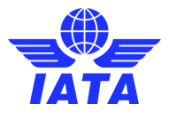

# Introduction

The SIS platform has been enhanced to support the new requirements applicable to documents issued under the GST regime, specifically on mandatory invoice content, terminology, digital signature, QR code and real time reporting to the Government Invoice Registration Portal (IRP).

To issue GST compliant invoices, the SIS Participants registered in India are invited to take the following actions:

- Subscribe by submitting <u>e-Invoicing Order</u> to IATA customer portal otherwise SIS will perform the existing process.
- Maintain multiple GST Identification Numbers (GSTIN) using different Location IDs, to ensure all invoices are generated with the correct GSTIN and address details.
- Activate the "India E-Invoicing" optional service in SIS to have invoicing data reported to the IRP in JSON format.
- Maintain the relevant IRP credentials for each Location ID for which reporting is required.
- Select relevant layouts (language templates), depending on the types of documents issued under the GST regime e.g., tax invoice, credit and debit note, as well as revised tax invoices.
- Activate the digital signature is recommended. The airlines need to subscribe to Digital Signature.

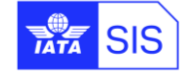

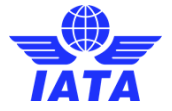

# **Overview of India GST regime and new invoicing obligations**

## 1.1 India GST Regime

Effective 1<sup>st</sup> of July 2017, a comprehensive Goods and Services Tax (GST) replaced the multitude of indirect taxes formerly applicable in India.<sup>1</sup>

A dual model was adopted, whereby the taxes are levied by the central and State governments as follow:

- Transactions made within a state will be levied with Central GST (CGST) by the central government and state GST (SGST) by the government of that state, on a common taxable base.
- On inter-state transactions and imported goods or services, an Integrated GST (IGST) is levied by the central government.

Businesses exceeding the threshold must get registered separately in each state or Union Territory from where they perform taxable supplies. Separate GST registrations can also be granted in case of multiple business verticals (offices) located within the same State.

The multiplication of the GST registrations may also result from businesses' efforts to optimize their input GST refund, given that the GST credit mechanism is managed through separate pools for the three different types of GST in each State – i.e.

- Input CGST offset against output CGST and IGST;
- Input SGST offset against output SGST and IGST;
- Input IGST offset against output IGST, CGST and GST.

The buyer's eligibility to input tax credit is subject, among others, to:

a) The successful matching of the invoice details submitted by both parties, while filing GST returns, on the tax administration web platform. Unlike the Service Tax regime, under the GST the taxpayers are required to submit transaction level details. In case of mismatch the input tax credit is likely to be denied, leading to additional tax cost for the buyer,

and

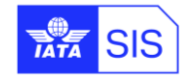

<sup>&</sup>lt;sup>1</sup> Indian GST system was introduced via the following acts:

<sup>–</sup> The Central Goods and Services Tax (CGST) Act, 2017.

<sup>-</sup> The Integrated Goods and Services Tax Act, 2017.

The Union Territory Goods and Services Tax Act, 2017; and

<sup>–</sup> The Goods and Services Tax (compensation to states) Act, 2017.

For details, please refer to the official website of the Central Board of Excise and Customs at: <u>http://www.cbec.gov.in/htdocs-cbec/gst/index</u>

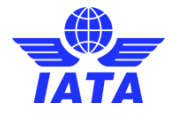

b) The issuance of valid tax invoices, as defined in the CBEC rules on the "Tax Invoices, Credit and Debit Memos" <sup>2</sup>.

In a nutshell, invoices issued under the GST regime must contain the following particulars:

- Name and address of Supplier
- GST registration number of Supplier
  - GSTIN Format: 22 AAAAA0000A 1 Z 5, where
    - 22 = State code
    - AAAAA0000A = PAN
    - 1 = Entity number of the same PAN holder in a state
    - o Z = Default value
    - 5 = Check sum digit
  - Invoice serial number The serial number should be consecutive. Multiple invoice series are permitted. Further use of alphabets or numerals or special characters, hyphen or dash and slash symbolized as "-" and "/" respectively, and any combination thereof is permitted under the Indian law nevertheless please note that SIS invoice number must be 10AN long max and special characters aren't authorized. The invoice serial number should be unique for a financial year. The serial number should not exceed sixteen characters. The serial number of invoices issued during a tax period should be uploaded electronically through the GST Common Portal in Form GSTR-1.
  - Date of the Invoice;
  - o Name, address and GSTIN / UIN of the recipient, if registered;
  - HSN code of goods and services;
  - Description of goods or services;
- o Quantity in case of goods and unit or Unique Quantity Code thereof;
- Total Value of goods or services;
- $\circ$  ~ Taxable value of goods or services considering discount or abatement
- Rate of tax (CGST, SGST / UTGST or IGST);
- o Amount of tax charged in respect of taxable goods or services;
- Place of supply along with the name of State, in case of a supply in the course of inter-state trade or commerce;
- Place of delivery where the same is different from place of supply;
- Whether the tax is payable on reverse charge;
- The word "Revised Invoice" or "Supplementary Invoice", where applicable, along with the date and invoice number of the original invoice;
- Signature or Digital signature of the supplier or his authorized representative.

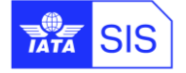

<sup>&</sup>lt;sup>2</sup> <u>http://www.cbec.gov.in/resources//htdocs-cbec/gst/invoice-gst-</u> rules17052017.pdf;jsessionid=449AE2F0BF951A3BF033865E9A95B688

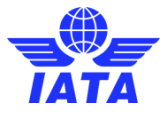

# 1.2 Mandatory e-Invoicing

Effective 1<sup>st</sup> of October 2020, mandatory electronic invoicing was adopted for all registered entities with annual turnover of INR 500 crores (approx. USD 67 million), meaning that all eligible entities must report details of specified GST documents to India GST Council's new 'E-Invoicing' system. The invoicing data must be reported to the 'Invoice Registration Portal' (IRP) as a JSON request, and the IRP will return a digitally signed JSON with a QR code and a unique 'Invoice Reference Number' (IRN) which will be added to the electronic invoice.

The following Eligibility Criteria is considered for the Invoices for submission to India GST Council's 'E-Invoicing' system 'IRP' (Invoice Registration Portal):

- a. Billing Category is 'Miscellaneous'
- b. The value of new Member Profile field 'India E-Invoicing MISC' is 'True/Yes' in the Billing Member's profile
- c. In the Billing Member's profile, the credentials should be defined in the new 'India GST API Detail' section of the 'Locations' Tab (for the Billing Member's Location ID of the Invoice)
- d. Country of both Billing Member's Location and Billed Member's Location of Invoice is 'India'
- e. 'Tax/VAT Registration Number' of Billing Member's Location and Billed member's Location is not empty, and is a valid GSTIN for **BOTH** Billing Member and Billed Member
- f. The currency of Invoice (listing currency) is 'INR'
- g. The following Invoice Types are be considered for reporting:
  - i. Original Invoice
  - ii. Rejection Invoice
  - iii. Credit Note
  - iv. Correspondence Invoice
  - v. SMI of Invoice must be other than "P" (Proforma Invoice)

# **Manage GSTINs in Member Profile**

All SIS Participants registered in India must ensure that they comply with their registration obligations under the Indian GST and must update the Location IDs and details in SIS Member profile with their complete and accurate GSTIN(s), to allow for this mandatory information to be included in the invoices. Invoices with incorrect reference data (incorrect GSTIN or address) will not be reported to the IRP and will not be eligible for claiming GST rebates.

## 1.3 Enable India e-Invoicing Service in SIS

SIS participants can optionally enable the India e-Invoicing Service in SIS which will automatically report to the IRP all eligible invoices. This service is optional and provided at a cost. To enable the service please fill out <u>e-Invoicing Order</u> of the SIS Participation Agreement and attach it to your request via <u>Customer</u> <u>Portal</u>.

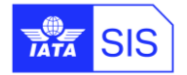

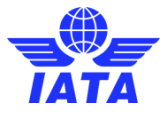

# 1.4 Maintain GSTINs by Location IDs

The participants based in India (or Location IDs with Indian addresses) should define or maintain GSTINs through following steps:

- Login to SIS IS-WEB and navigate to 'Profile and User Management' à 'Manage Member Profile ' à 'Locations' tab
- Define the location IDs for each Indian state (if it requires)
- Maintain the corresponding GSTIN in the "Tax/VAT Registration #" for the location IDs in Indian states
- Maintain the address details and select "Country Name" as 'INDIA'. The 'Subdivision Name' should be selected regarding to the "Tax/VAT Registration #".
- Define credentials in the "Tax Authority API Detail" section.

| Member Details Locations Contacts e-Billing Passeng                                                                                                    | er Cargo Miscellaneous UATP ICH ACH |                          |                        |                             |
|----------------------------------------------------------------------------------------------------|-------------------------------------|--------------------------|------------------------|-----------------------------|
| Search Existing Location:                                                                                                    |                                     |                          |                        |                             |
| View Add Location                                                                                                    |                                     |                          |                        |                             |
| Location Details<br>* Member Legal Name                                                                                                    | * Member Commercial Name:           | Company Registration ID. | Tax/VAT Registration # | Add. Tax/AAT Registeriton # |
| * Address Line 1:                                                                                                    | Address Line2:                      | Address Line3:           | County Name            |                             |
| Subdivision Name:                                                                                                    | UATP Location:                      | Active :                 | General Terms Document |                             |
| Miscellaneous Output Files Specific to this Location Plas Specific to this Location Required. If this specific to this Location are remained and an likel account (D is not.) | INet Account ID for this Location:  | ned)                     |                        |                             |
| Tax Reporting Location Details<br>Tax Reporting Location:                                                                                                    |                                     |                          |                        |                             |
| Tax Authority API Details<br>User Name:                                                                                                    | Password:                           | Confirm Password         | Replacement Key        | Signaturo Key               |
| Tax Reporting XML Required:                                                                                                    |                                     |                          |                        |                             |
| Invoice Footer<br>The below text will appear on invoices billed from this location:                                                                                           |                                     |                          |                        |                             |
|                                                                                                    |                                     |                          |                        |                             |
| Bank Details for Bilateral Settlement                                                                                                    |                                     |                          |                        |                             |
| Bank Account Name:<br>Branch Code:                                                                                                    | Bank Account Number:                | Bank Name                |                        |                             |
| IBAN.                                                                                                    | SWIFT.                              | Please Select v          |                        |                             |
| Revel outring Printing Lington Panding                                                                                                    |                                     |                          |                        |                             |

The drop-down list of the Indian states and territories has been updated to reflect the latest state names and numbers, refer to <u>Appendix A: ISO Codes of the Indian subdivisions f</u>or the full list.

## 1.5 Validation of GSTINs against the IRP

For participants based in India (or Location IDs with Indian addresses), upon saving the 'Member Profile' changes SIS will be validating the GSTIN, PIN Code and State Code against the registration data available in the IRP for the respective GSTIN and will return errors when incorrect data is inserted in the Member Profile. This validation is done only when the GSTIN (Tax/VAT Registration Number) is provided, and the country of the location is 'India'.

7/47

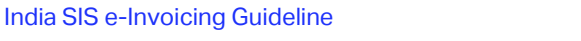

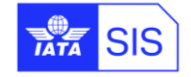

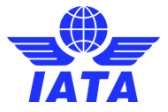

## **1.6 Monitor updates of other's GSTINs and Location IDs**

Upon request, SIS provides weekly files in CSV format with the most up to date Location ID and tax registration data of all Participants.

The Members' Reference Data is provided in two different types of files:

- Change Information for Reference Data Updates provides only changes in Reference Data at the start of a Billing Period; and
- **Complete Reference Data** provides complete Reference Data of all SIS participants, as maintained on the starting date of a Billing Period (it is not limited to data changes).

SIS Participants wishing to receive these files must select them from 'Profile and User Management' à 'Manage Member Profile' à 'e-Billing' tab.

| Receipt of Files in iiNET Accounts |            |                                                  |                         |                        |  |  |  |
|------------------------------------|------------|--------------------------------------------------|-------------------------|------------------------|--|--|--|
|                                    | Account ID | Change Information for<br>Reference Data Updates | Complete Reference Data | Complete Contacts Data |  |  |  |
| Passenger                          |            |                                                  |                         |                        |  |  |  |
| Cargo                              |            |                                                  |                         |                        |  |  |  |
| Miscellaneous                      |            |                                                  |                         |                        |  |  |  |
| UATP                               |            |                                                  |                         |                        |  |  |  |
|                                    |            |                                                  |                         |                        |  |  |  |

To receive these files through iiNET, the SIS Participants need to maintain their iiNET Account in Member Profile. Once this option is set, the files can be downloaded via iiNET or IS-WEB: General à File Management à Download File

| Search Criteria                                                                                                    |                                                                                                    |                                          |                                                                        |                    |                                                   |             |            |
|----------------------------------------------------------------------------------------------------|----------------------------------------------------------------------------------------------------|------------------------------------------|------------------------------------------------------------------------|--------------------|---------------------------------------------------|-------------|------------|
| Billing Month From:<br>Jun<br>File Type:<br>All<br>BVC CSV Report<br>Change Info Referen<br>Complete Contacts D<br>Complete Contacts D<br>Complete Contacts D<br>Complete Reference<br>Correspondence repo                                    | e data update CSV File<br>bata CSV File<br>Data CSV File<br>Payment Status Update                                                                                                    | veriod From:<br>v<br>v<br>solutput Files | Billing Month To:<br>Lacetion ID:<br>Main<br>2<br>3<br>4<br>5<br>Value | Billing Period To: | Billing Year:<br>2017 •                           |             |            |
| Lowy MISC Received<br>ISIDEC Outbound<br>ISR - From IS to Men<br>ISXML Outbound (MI<br>MiscisVebXml<br>MiscisVebXml (MISC<br>Offline archive files<br>Odi-IDEC files<br>On behalf of IS-XML<br>PAX Auto-Billing Dail<br>PAX Auto-Billing Dail | tes Payment Status Op<br>ther<br>SC Location Specific)<br>Liccation Specific)<br>AISC Location Specific)<br>files (for MISC/UATP)<br>files (MISC Location Sp<br>y Revenue Recognition | ecific)<br>Files                         | File Type<br>All                                                       | <b></b>            | * Location ID:<br>Main A<br>2<br>3<br>4<br>5<br>5 |             |            |
| File Generated On 🖕                                                                                                    | Billing Month                                                                                                    | Billing Period                           | File Name                                                              |                    | File Type                                         | Location ID | Action     |
| 29/2017 2:10:21 AM                                                                                                    | 06-2017                                                                                                    | 4                                        | REFDATA-COMP-20170604.ZIP                                              | Comp               | lete Reference Data CSV File                      |             |            |
| 22/2017 2:10:21 AM                                                                                                    | 06-2017                                                                                                    | 3                                        | REFDATA-COMP-20170603.ZIP                                              | Comp               | lete Reference Data CSV File                      |             | - <b>Q</b> |
| 15/2017 2:10:21 AM                                                                                                    | 06-2017                                                                                                    | 2                                        | REFDATA-COMP-20170602.ZIP                                              |                    | lete Reference Data CSV File                      |             | <b>Q</b>   |
| /8/2017 2:10:25 AM                                                                                                    | 06-2017                                                                                                    | 1                                        | REFDATA-COMP-20170601.ZIP                                              | Comp               | lete Reference Data CSV File                      |             | <b>Q</b>   |
| Ø/8/2017 2:10:25 AM                                                                                                    | 06-2017<br>of 1   P>   P1                                                                                                    | 1<br>10 View 1 - 4 of                    | REFDATA-COMP-20170601.ZIP                                              | Comp               | lete Reference Data CSV File                      |             | ą          |

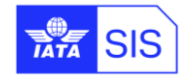

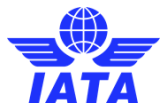

# Submit a Miscellaneous Invoice to IRP

## 1.7 Submit an Invoice via IS-WEB

To submit an eligible invoice for India E-Invoicing via IS-WEB, following fields in 'Miscellaneous'  $\rightarrow$  'Receivables'  $\rightarrow$ ' Create Invoice (or Credit Note)'  $\rightarrow$  'Invoice Header' section should be defined by the Billing Member:

- 1. Billing (and Billed) Member's Location ID: Only Location IDs having a defined GSTIN in SIS for both Billing and Billed Member can be selected from dropdown box.
- 2. Currency of Billing (or listing currency) should be 'INR'.
- 3. Settlement Method of Invoice should be other than "P" (Proforma Invoice).
- 4. Invoice Template Language: Refer to "Language Templates: chapter in this document.

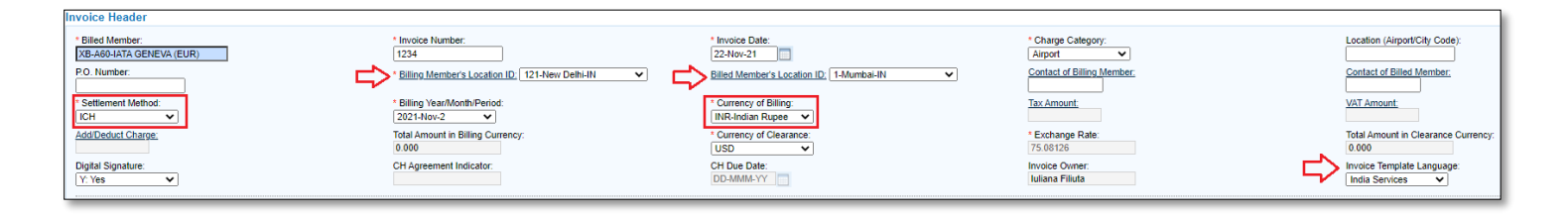

When all the existing SIS validations and the new validations as defined above are successful, the system will update the status of all such Invoices to 'Pending for Tax Submission' if Invoice is created for the current period.

## 1.1 Submit an Invoice via Input IS-XML file

To submit an eligible invoice for India E-Invoicing via Input IS-XML file, members should mention the Location ID having a defined GSTIN in SIS for both Billing and Billed Member for <LocationID> node:

```
<SellerOrganization>

<OrganizationID>A89</OrganizationID>

<OrganizationDesignator>XB</OrganizationDesignator>

<LocationID>121</LocationID>

</SellerOrganization>

<BuyerOrganizationID>A60</OrganizationID>

<OrganizationDesignator>XB</OrganizationDesignator>

<LocationID>1</LocationID>

</BuyerOrganization>
```

For Miscellaneous input IS-XML, the following values are considered as reserved values for the attribute 'Name' of existing IS-XML field 'InvoiceData'. The reserved values are only for Invoices/Credit Notes eligible for India E-Invoicing:

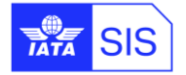

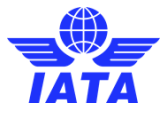

- 'Previous Invoice Number'
- 'Previous Invoice Date': Valid format is 'YYYY-MM-DD'
- 'Charge Type': Valid values are 'RG' and 'RC'

Above is mandatory for IRP. However, if it is not provided in SIS input then 'RG' is considered as a default value.

Example:

<InvoiceData Name="Previous Invoice Number">8160985</InvoiceData></InvoiceData Name="Previous Invoice Date">2021-11-13</InvoiceData></InvoiceData Name="Charge Type">RG</InvoiceData>

# 1.2 Detailed Validation on Input IS-XML file

Before an Invoice/Credit Note is submitted to the IRP, SIS will validate the GSTIN, PIN Code and Sub-Division Name (based on the state code returned by IRP) of both Billing Member and Billed Member of Invoice by looking at Local GSTIN details maintained. If the GSTIN of Billing Member or Billed Member is not found in the local database, then the invoice will fail validation and will not be reported to the IRP.

If all the General Eligibility Criteria for submission an invoice to IRP were validated successfully, SIS updates the status of all such (eligible) Invoices/Credit Notes submitted in the current period to 'Pending for Tax Submission' status, otherwise failure in any of validations and related **Error Non-Correctable** defined in <u>Appendix B: Validations performed on Invoices eligible for Submission to IRP</u>.

Reference Data: When Location ID is not provided for Billing Member, but Reference Data is provided, SIS will not be able to determine which credentials to use or to validate the GSTIN (also, Tax/VAT registration field is optional in IS-XML) details. In such cases, the Invoice/Credit Note will not be considered for submission to IRP and should be updated to 'Ready for Billing'.

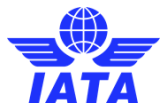

# **Changes in Output IS-XML Files**

# 1.3 QR code and IRN

After invoice was validated successfully in SIS, it will be sent to IRP in JSON format. IRP will perform further validations and returns digitally signed JSON with QR Code to SIS with IRN (Invoice Reference Number). IRN is unique for entire financial year.

For the Invoices where the successful response is received from IRP, SIS will update the status of such Invoices to 'Ready for Billing'.

For the Invoices which are rejected by IRP, SIS will update the status of such Invoices to 'Error Non-Correctable'

The following changes are applicable to Miscellaneous Output IS-XML files (daily/weekly/location specific/non-location specific):

- SIS prints the QR Code and IRN (both when available for India invoices) in the existing field 'Notes' as follows.
  - For 1<sup>st</sup> occurrence, the value of attribute 'Type' is 'QRCode' à For this occurrence QR
     Code is printed (in encrypted format)
  - For 2<sup>nd</sup> occurrence, the value of attribute 'Type' is 'GovTaxInv' à For this occurrence IRN is printed
- When Invoice/Credit Note created in SIS already has 10 occurrences of field 'Notes', then both 'QRCode' and 'GovTaxInv' are NOT included in Output IS-XML
- While creating an Invoice/Credit Note in SIS, if a Member has already used 9 occurrences of field 'Notes', then the field 'GovTaxInv' is included in Output IS-XML as the 10<sup>th</sup> occurrence while 'QRCode' should be excluded from the Output IS-XML
- While creating an Invoice/Credit Note in SIS, if a Member has used less than or equal to 8 occurrences of field 'Notes', then the field 'GovTaxInv' is included in Output IS-XML and to include QR Code, the system should first dynamically determine the number of occurrences required for field QR Code based on the length of the QR Code:

# 1.4 Invoices Eligibility Criteria to Print UPI QR Code on Invoice PDF

The following Eligibility Criteria is considered for printing UPI QR Code on B2C Invoices:

- a. The Invoice/Credit Note is NOT eligible for submission to IRP (or it is not submitted because of invalid GSTIN Details of Billed Member)
- b. Billing Category should be 'Miscellaneous'
- c. The India e-Invoicing Service in SIS is enabled in Billing Member's 'Member Profile'
- d. Country of Billing Member's Location is 'INDIA'

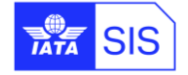

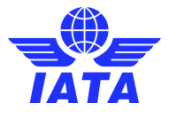

- e. The currency of the Invoice (listing currency) is 'INR'
- f. The trimmed value of the location level field 'Virtual Payment Address' (defined below) should not be empty.
- g. The following Invoice Types should be considered for reporting:
  - i. Original Invoices
  - ii. Rejection Invoices
  - iii. Credit Notes
  - iv. Correspondence Invoices
  - v. SMI of Invoices should be other than "P" (Proforma Invoice).

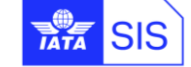

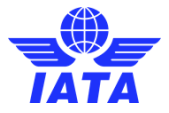

# **Miscellaneous India e-Invoicing Reports**

# 1.5 India E-Invoicing Report from IS-WEB

'Miscellaneous India E-Invoicing Report' report is accessible to Members who are opted for India elnvoicing service in SIS and it is visible only to users assigned with the permission of 'Misc.Reports.E-Invoicing.Access'.

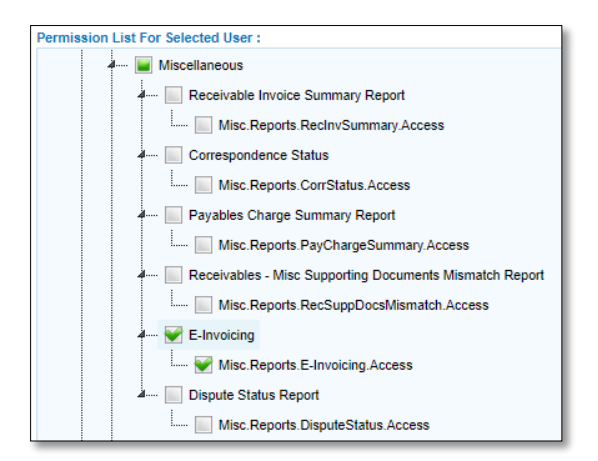

The report can be downloaded by selecting the 'Search Criteria' on Reports à Miscellaneous à India E-Invoicing Report and click on 'Generate Report' button.

| Search Criteria           |                         |                                  |                                          |                             |
|---------------------------|-------------------------|----------------------------------|------------------------------------------|-----------------------------|
| * Billing Year:<br>2021 V | * Billing Month:<br>Nov | Billing Period:<br>Please Select | E-Invoicing Status:<br>Accepted by IRP V | Report Type:<br>Receivables |
| Generate Report           |                         |                                  |                                          |                             |

**Note:** India B2C invoices should not be included in the downloaded report when the value of report generation criteria field 'E-Invoicing Status' is selected as either "Accepted by IRP" or "Rejected by IRP".

This report is downloaded as CSV file and contains the following columns:

| #  | COLUMNS             | COMMENTS                                                                                                    |
|----|---------------------|----------------------------------------------------------------------------------------------------|
| 1. | Tax Schema Version  | <ul> <li>This is IRP JSON Schema Version for Invoices/Credit Notes transmitted to IRP</li> <li>It is blank for B2C invoices</li> </ul> |
| 2. | Billing Member Code | Billing member code (Designator and Numeric Code). For example: XB-A89                                                                 |
| 3. | Billing Member      | Billing member Name. For example: IATA Montreal                                                                                        |
| 4. | Billed Member Code  | Billed member code (Designator and Numeric Code). For example, BA-125                                                                  |

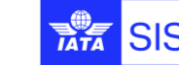

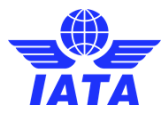

| #   | COLUMNS                              | COMMENTS                                                                                                    |
|-----|--------------------------------------|----------------------------------------------------------------------------------------------------|
| 5.  | Billed Member                        | Billed member. For Example: British Airways                                                                                                    |
| 6.  | Invoice Number/Credit Note<br>Number | Invoice Number/Credit Note Number when an Invoice/Credit Note is created.                                                                                                    |
| 7.  | Invoice Date                         | Invoice Date in format DD-MMM-YYYY                                                                                                    |
| 8.  | SMI                                  | • Settlement Method Indicator of an Invoice. For example, "I", "A", "M", "B"                                                                                                    |
| 9.  | Billing Member Location Code         | Billing Member Location Code of an Invoice. For example, "Main-New Delhi"                                                                                                    |
| 10. | Billed Member Location Code          | Billed Member Location Code of an Invoice. For example, "1-London"                                                                                                    |
| 11. | Billing Member GST Number            | <ul> <li>For B2B Invoices, the GST Number that is reported to IRP in the JSON request</li> <li>At the time when Invoice is reported to IRP, the GST Number was "07CCCCA6412D2Z9", the Invoice is accepted by IRP. The next day, the member updates the GST Number in the Member Profile of this location to "08DADA6412D8C9". In the report for this Invoice, SIS will show the GST Number as "07CCCCA6412D2Z9"</li> <li>At the time when Invoice is reported to IRP, the GST Number was "09FDFDA6412D889", the Invoice is reported to IRP, the GST Number was "09FDFDA6412D889", the Invoice is rejected by IRP. The next day, the member updates GST Number in the Member Profile of this location to "09EAEA6412D887". In the report for this Invoice, the system should show the GST Number as "09FDFDA6412D889"</li> <li>For B2C Invoices, it is the GST number (if available) when an Invoice/Credit Note is created</li> </ul>       |
| 12. | Billed Member GST Number             | <ul> <li>For B2B Invoices, the GST Number that is reported to IRP in the JSON request</li> <li>At the time when Invoice is reported to IRP, the GST Number was "09CCCCA6412D2Z9", the Invoice is accepted by IRP. The next day, the member updates GST Number in the Member Profile of this location to "10DADA6412D8C9". In the report for this Invoice, SIS will show the GST Number as "09CCCCA6412D2Z9"</li> <li>At the time when Invoice is reported to IRP, the GST Number was "05FDFDA6412D889", the Invoice is reported to IRP, the GST Number was "05FDFDA6412D889", the Invoice is rejected by IRP. The next day, the member updates GST Number in the Member Profile of this location to "07EAEA6412D887". In the report for this Invoice, the system should show the GST Number as "05FDFDA6412D889"</li> <li>For B2C Invoices, it should print the GST number (if available) when an Invoice/Credit Note is created</li> </ul> |
| 13. | Invoice Currency                     | It is the currency of Invoice (listing currency)                                                                                                    |

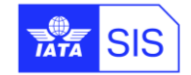

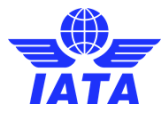

| #   | COLUMNS        | COMMENTS                                                                                                    |
|-----|----------------|----------------------------------------------------------------------------------------------------|
| 14. | GST Type       | <ul> <li>For Invoices Reported to IRP:         <ul> <li>The possible values for Invoices reported to IRP are:                 <ul> <li>IGST</li> <li>CGST,SGST</li> <li>CGST,UTGST</li> <li>To derive this, SIS will consider the 1<sup>st</sup> line item of Invoice.</li> </ul> </li> </ul> </li> <li>For B2C Invoices, it is unique VAT Types applied at Invoice Level as well as Line Item Level</li> <li>For B2C Invoices, it is possible to have different VAT Types at different Line Items, SIS populates the unique comma separated values in this column</li></ul>                                                                                                    |
| 15. | GST Amount     | <ul> <li>For B2B (Invoices reported to IRP) Invoices:</li> <li>If the VAT type applied is IGST, it is the sum of all the IGST amounts applied at all the Line Items of an Invoice</li> <li>If the VAT type is CGST and SGST, it is the sum of all the CGST and SGST amounts applied at all the Line Items on an Invoice</li> <li>If the VAT type is CGST and UTGST, it is the sum of all the CGST and UTGST amounts applied at all the Line Items on an Invoice</li> <li>If the VAT type is CGST and UTGST, it is the sum of all the CGST and UTGST amounts applied at all the Line Items on an Invoice</li> <li>For B2C Invoices:</li> <li>This is sum of Total VAT Amount applied at all the Line Items of an Invoice + VAT Amount applied at Invoice level</li> </ul>                                                                 |
| 16. | Тах Туре       | <ul> <li>For Invoices Reported to IRP:         <ul> <li>The possible value is CESS</li> <li>To derive this, SIS will consider the 1<sup>st</sup> line item of Invoice</li> <li>If the Tax is not billed, the value of this column is blank</li> </ul> </li> <li>For B2C Invoices:         <ul> <li>It is unique Tax Types applied at Invoice Level as well as Line Item Level</li> <li>For B2C Invoices, it is possible to have different Tax Types at different Line Items, SIS populates the unique comma separated values in this column</li> <li>For example,                 <ul> <li>Airport, City, CO2 are billed in Line Item #1</li> <li>Airport, Fuel, Crude Oil are billed in Line Item #2</li> <li>SIS populates the following values in this column, Airport, City, CO2, Fuel, Crude Oil</li> </ul> </li> </ul> </li> </ul> |
| 17. | Tax Amount     | <ul> <li>For Invoices Reported to IRP:</li> <li>It is the sum of all the CESS amounts applied at all the Line Items of an Invoice</li> <li>For B2C Invoices:</li> <li>This is sum of Total Tax Amounts applied at all the Line Items of an Invoice + Tax applied at Invoice level</li> <li>If the Tax is not billed, the value of this column should be zero</li> </ul>                                                                                                    |
| 18. | Invoice Amount | <ul> <li>For Invoices Reported to IRP:         <ul> <li>It is (InvoiceSummary&gt;TotalAmount) + (Invoice level Tax Amount)</li> <li>For addition, the absolute (without considering sign) amount of Invoice level Tax is considered</li> <li>This is the similar logic used to derive the Total Invoice Value in JSON Request</li> </ul> </li> <li>For B2C Invoices:         <ul> <li>It is (InvoiceSummary&gt;TotalAmount) + (Invoice level Tax Amount)</li> <li>For addition, the absolute (without considering sign) amount of Invoice level Tax is considered</li> </ul> </li> </ul>                                                                                                    |
| 19. | TDS Amount     | It populates invoice level Tax amount where Tax Type is either "TDS" or "Withholding"                                                                                                    |

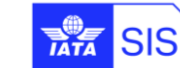

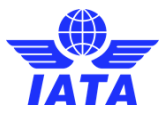

| #   | COLUMNS                                    | COMMENTS                                                                                                    |
|-----|--------------------------------------------|----------------------------------------------------------------------------------------------------|
| 20. | TDS Applied                                | <ul> <li>If Tax Type applied at the Invoice level is "Withholding"/"TDS", the value in this column populates "Tax Text" added for the tax records. If there are multiple records, it populates UNIQUE comma separated list of "Tax Text" of all such records.</li> <li>If no tax is applied at the Invoice level, the value of this column is blank.</li> </ul> |
|     |                                            | The valid values for Tax Reporting status are as following:                                                                                                    |
| ~   |                                            | <ul> <li>'Accepted by IRP': When acceptance of Invoice submitted to IRP is confirmed.</li> </ul>                                                                                                    |
| 21. | Tax Reporting Status                       | <ul> <li>'Rejected by IRP': When Invoice submitted to IRP is rejected by IRP. This is only</li> </ul>                                                                                                    |
|     |                                            | for when the "Report Type" as "Receivable" was selected.                                                                                                    |
| 22. | Invoice Submission Method<br>(IS-WEB/File) | • This column is not shown in "Report Type" as "Payables".                                                                                                    |
| 23. | IRN                                        | • will be printed for records where the status is 'Accepted by IRP'                                                                                                    |
| 24. | Acknowledgment Number                      | Acknowledgment Number from IRP response                                                                                                    |
| 25. | Acknowledgment Date                        | Acknowledgment Date from IRP response                                                                                                    |
| 26. | IRP Response Status                        | Received in response from IRP                                                                                                    |
| 27. | Error Description                          | <ul> <li>Where the status of the record is 'Rejected by IRP', all error descriptions as reported by IRP will be printed.</li> <li>This column is not shown in "Report Type" as "Payables".</li> </ul>                                                                                                    |
| 28. | Signed Invoice                             | •                                                                                                    |
| 29. | Signed QR Code                             | •                                                                                                    |

An example for 'Miscellaneous India E-Invoicing Report' for "Receivables':

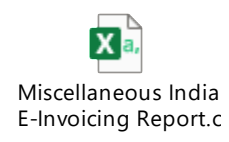

# 1.6 India E-Invoicing Auto Report Receivables

A Member can opt to receive the daily file of 'India E-Invoicing Auto Report Receivables' by selecting 'Profile and User Management' à 'Manage Member Profile' à 'Miscellaneous' tab à 'India E-Invoicing Auto Report Receivables' option.

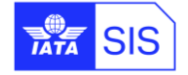

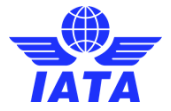

| Member Details                                                           | Locations                                       | Contacts | e-Billing | Passenger | Cargo                  | Miscellaneous                           | UATP         | ІСН   | ACH | Email Parameters |                                                           |                                           |           |
|--------------------------------------------------------------------------|-------------------------------------------------|----------|-----------|-----------|------------------------|-----------------------------------------|--------------|-------|-----|------------------|-----------------------------------------------------------|-------------------------------------------|-----------|
| Validations<br>Rejection on Vali<br>Reject File In En<br>Allow Resubmiss | dation Failure:<br>rror v<br>sion of Failed Inv | oices:   |           |           | Onlin<br>Online        | ne Correction Al<br>Correction Allowed: | lowed        |       |     |                  | Supporting Doc<br>Additional File Types<br>.doc,.xls etc. | Accepted:                                 |           |
| Output Files<br>Billed Invoices:<br>IS-XML Section                       | :<br>                                           |          |           | Bi        | lling Invoice          | s Submitted On Beha                     | If of the Me | mber: |     |                  |                                                           | Daily IS-XML files for Receivables IS-WEB | Invoices: |
| Daily Payment U<br>Invoices:                                             | pdates for Recei                                | vables   |           | D<br>In   | aily Paymen<br>voices: | t Updates for Payable                   | is           |       |     |                  |                                                           | MISC Document Packages:                   |           |
| India E-Invoicing                                                        | India E-Invoicing Auto Report Receivables:      |          |           |           |                        |                                         |              |       |     |                  |                                                           |                                           |           |

The report contains the same columns and structure as per the "Miscellaneous India E-Invoicing Report" except for the column "Error Description" and including two additional columns of "Clearance Currency" and "Total Invoice Amount in Clearance Currency".

#### Table 1: New columns added to report "MISC India E-Invoicing"

This daily file contains data of new Accepted Invoices/Credit Notes (B2B and B2C) received since the previous daily file has been generated and is delivered to the member's iiNET account configured in SIS.

| <b>FILE TYPE</b>                                                                    | SOURCE | DESTINATION    | NAMING CONVENTION                                                                                                    |
|-------------------------------------------------------------------------------------|--------|----------------|----------------------------------------------------------------------------------------------------|
| India E-Invoicing<br>Auto Report<br>Receivables -<br>compressed and<br>uncompressed | IS     | Billing Member | <ul> <li>India E-Invoicing Auto Report Receivables file will be sent to 'Billing Member' of an Invoice in the compressed archive and contains: <ul> <li>A CSV file</li> </ul> </li> <li>Compressed (26-35 characters):<br/>MRPT-<i>BBBBBBBBBBBBBBBDDDDDDDDTTTTTT</i>.ZIP</li> <li>Uncompressed (26-36 characters):<br/>MRPT-<i>BBBBBBBBBBBBBBBDDDDDDDDTTTTTT</i>.csv</li> <li><i>BBBBBBBBBBBBBBBBBBBBBBBBBBBBBBBBBBBB</i></li></ul> |

Also, it is possible to download the "India E-Invoicing Auto Report Receivables" file from the IS-WEB From 'General' à 'File Management' à 'Download File' screen à 'Search Criteria for Daily MISC Bilateral Files' section and select the File Type as 'India E-Invoicing Auto Report Receivables' in search criteria.

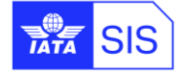

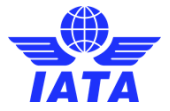

| Search Criteria for I | Daily MISC Bilateral<br>* Delivery  <br>22-Nov-2 | Files to Billed Men<br>Date To<br>1 | Ibers/Document Package Files to Sending<br>File Type<br>India E-Invoicing Auto Report Receivables | v Receiving N | Aembers:<br>Nam<br>1<br>2<br>3<br>4<br>5<br>* |             |        |
|-----------------------|--------------------------------------------------|-------------------------------------|---------------------------------------------------------------------------------------------------|---------------|-----------------------------------------------|-------------|--------|
| Search Results        | Billing Month                                    | Billing Period                      | File Name                                                                                         |               | File Type                                     | Location ID | Action |
|                       | Dining month                                     | Dining Ferriou                      | The Hume                                                                                          |               |                                               | Location ib | Action |
| 11/21/2021 8:03:53 PM | 11-2021                                          | 2                                   | MRPT-E7120211122010353.ZIP                                                                        | India E-Inv   | oicing Auto Report Receivables                |             | 2      |
|                       |                                                  |                                     |                                                                                                   |               |                                               |             | ٠      |
| ¢ାଏ ≪ Page 1          | of 1 🕨 🕬 10                                      | 0 🗸 View 1 - 1 of                   | 1                                                                                                 |               |                                               |             |        |

The email about the availability of output file from iiNET or IS-WEB is sent to the contact assigned to contact type "MISC – Tax Related".

Members can generate this report (if required) by clicking 'Profile and User Management' à 'Manage Member Profile' à 'Miscellaneous' tab à 'Generate India E-Invoicing Auto Report Receivables' button.

| Member Details Locations Contacts e-B                                   | illing Passenger Cargo Miscellaneous UATP ICH ACH Email Paramet | ters                                                                      |
|-------------------------------------------------------------------------|-----------------------------------------------------------------|---------------------------------------------------------------------------|
| Validations<br>Rejection on Validation Failure:<br>Reject File in Error | Online Correction Allowed<br>Online Correction Allowed:         | Supporting Documents<br>Additional File Types Accepted:<br>doc.,.x/s etc. |
| Output Files:<br>Billed Invoices:<br>IS-XML I Edit                      | Billing Invoices Submitted On Behalf of the Member.             | Daily IS-XML files for Receivables IS-WEB Invoices:                       |
| Daily Payment Updates for Receivables<br>Invoices:                      | Daily Payment Updales for Payables<br>Invoices:                 | MISC Document Packages:                                                   |
| India E-Invoicing Auto Report Receivables:                              | Generate India E Invoicing Auto Report F                        | Receivables                                                               |

**Note:** The daily scheduled file will not again include Invoices/Credit Notes which are included in the file generated using this option

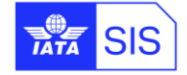

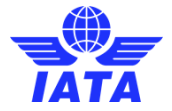

# 1.7 Daily Tax Submission Status Notification Email to Billing Member

A daily email notification is sent to the contacts of Billing Member assigned to Contact Type 'MISC-Tax Related Contact'. This email provides a summary of Invoices which are reported to the IRP like:

- > In this report, the 'Tax Reporting Status' for Invoice/Credit Note has one of the below values:
  - 'Accepted by IRP' à This status will be updated when acceptance of Invoice submitted to IRP is confirmed
  - 'Rejected by IRP' à This status will be updated when Invoice submitted to IRP is rejected by IRP
  - 'Pending for Tax Submission' à When Invoice is processed in SIS but tax data is not yet reported.
- > 'IRN' has a value for records where the status is 'Accepted by IRP'
- 'Error Description' should be printed for records where status is 'Rejected by IRP'. All error descriptions as reported for an Invoice/Credit Note by IRP should be printed

Refer to Appendix D: Email Template for Daily Tax Submission Notification.

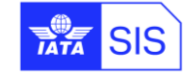

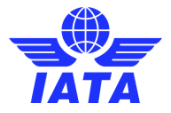

# **Digital Signature**

Under the Indian GST rules, the "signature or digital signature of the authorized representative" is mandatory for all the documents issued under the GST regime, including tax invoices, credit and debit notes.

The SIS platform uses the TrustWeaver-Signing (issuing & validation) solution for India. The application of this digital signature is made available to the SIS Participants as an optional service.

# **1.8 Digital Signature Provider**

TrustWeaver holds a valid certificate from e-Mudhra CA licensed in India by the Controller of CAs. Please refer to the details below:

| From       | То         | Certification Authority                                  |
|------------|------------|----------------------------------------------------------|
| INDIA (IN) | INDIA (IN) | India - e-Mudhra Sub CA Class 2 for Document Signer 2014 |

| Integrity and authenticity                                | Required. The only method for<br>ensuring the integrity and authenticity<br>of e-invoices envisaged by legislation<br>is to apply and digital signature in line<br>with the Indian IT Act. | Features below<br>meet requirements<br>for a digital<br>signature. | Remarks                                                                                                    |
|-----------------------------------------------------------|----------------------------------------------------------------------------------------------------|--------------------------------------------------------------------|----------------------------------------------------------------------------------------------------|
|                                                           |                                                                                                    | Signing certificate                                                | Common Name (CN) = DS TRUSTWEAVER AB 3                                                                                                    |
|                                                           |                                                                                                    | Signing certificate                                                | Certificate Serial Number = CF5BA6                                                                                                    |
| Certificates and                                          | Local Class 2 or 3 certificate                                                                                                    | Issuing Certification<br>Authority (CA)                            | e-Mudhra Sub CA Class 2 for Document Signer 2014                                                                                                    |
| Certification<br>Authorities                              |                                                                                                    | Certificate Policy<br>(CP)                                         | http://www.e-mudhra.com/repository/cps/e-<br>Mudhra_CPS.pdf                                                                                                    |
|                                                           |                                                                                                    | Associated<br>Certification Practice<br>Statement (CPS)            | http://www.e-mudhra.com/repository/cps/e-<br>Mudhra_CPS.pdf                                                                                                    |
| Automated<br>signing No explicit requirements.<br>process |                                                                                                    | Compliant security<br>practices<br>description and<br>references   | Operations are ensured in accordance with the<br>applicable Certificate Policy and/or Certification<br>Practice Statement. The private key is protected<br>in accordance with the CA's instructions and<br>used in a continuously monitored automated<br>process in a secure data center. |
|                                                           |                                                                                                    | Signing policy                                                     | TrustWeaver Signing Policy (Unique identifier: 1.2.752.76.1.199.699.1.2)                                                                                                    |
| Time-<br>stamping of<br>signature                         | No explicit requirements.                                                                                                    | Time-stamping policy                                               | TrustWeaver Time-Stamping Policy (Unique identifier: 1.2.752.76.1.199.699.1.1)                                                                                                    |

TrustWeaver-Signing<sup>™</sup> (issuing & validation) solution is in line with the signature validation modalities described in the instructions issued by the Central Board of Excise and Customs of the Department of

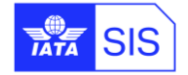

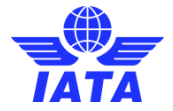

Revenue of the Indian Ministry of Finance to the Commissioners of Central Excise and Service Tax on July 6<sup>th</sup>, 2015.<sup>3</sup>

The common practice in India is to validate the PDF e-invoice signatures with Adobe Reader. The PDF/CAdES-EPES created with TrustWeaver-Signing<sup>™</sup> can be validated by Adobe Reader.

Signing XML files is not allowed under the current Indian legislation

Please be aware that the signed PDF e-invoice is unique and will be considered the original and the digital signature will guarantee that the data is identical for all parties. Currently, no distinction is made on the PDF files between original, duplicate or triplicate.<sup>4</sup> Such distinction does not seem relevant for electronic invoices.

## **1.9 Cost of Digital Signature**

Digital signature will be recharged to the member at the current SIS pricing, despite the cost for India invoices Digital Signature being comparatively higher to other existing countries. SIS Operations team will review the prices on a yearly basis.

#### 1.10 Apply for Digital Signature as an optional service in SIS

To benefit from Digital Signature Application Service and Digital Signature Verification service in SIS, the Participants shall follow the process described below:

http://www.cbec.gov.in/htdocs-servicetax/st-circulars/st-circulars-2015/ins-digital-signature-eng

<sup>4</sup> The following requirement refers to the manner of issuing tax invoices.

- In case of supply of goods, the invoice must be prepared in triplicate as follows:
  - The original copy being marked as ORIGINAL FOR RECIPIENT;
  - The duplicate copy being marked as DUPLICATE FOR TRANSPORTER;
  - The triplicate copy being marked as TRIPLICATE FOR SUPPLIER.

In case of supply of services, the invoice must be prepared in duplicate as follows:

The original copy being marked as ORIGINAL FOR RECIPIENT;
 The duplicate copy being marked as DUPLICATE FOR SUPPLIER.

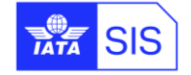

<sup>&</sup>lt;sup>3</sup> "Instructions regarding maintenance of Records in Electronic Form and authentication of records by Digital Signaturemanner of verification-reg."

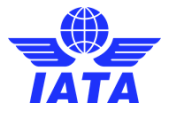

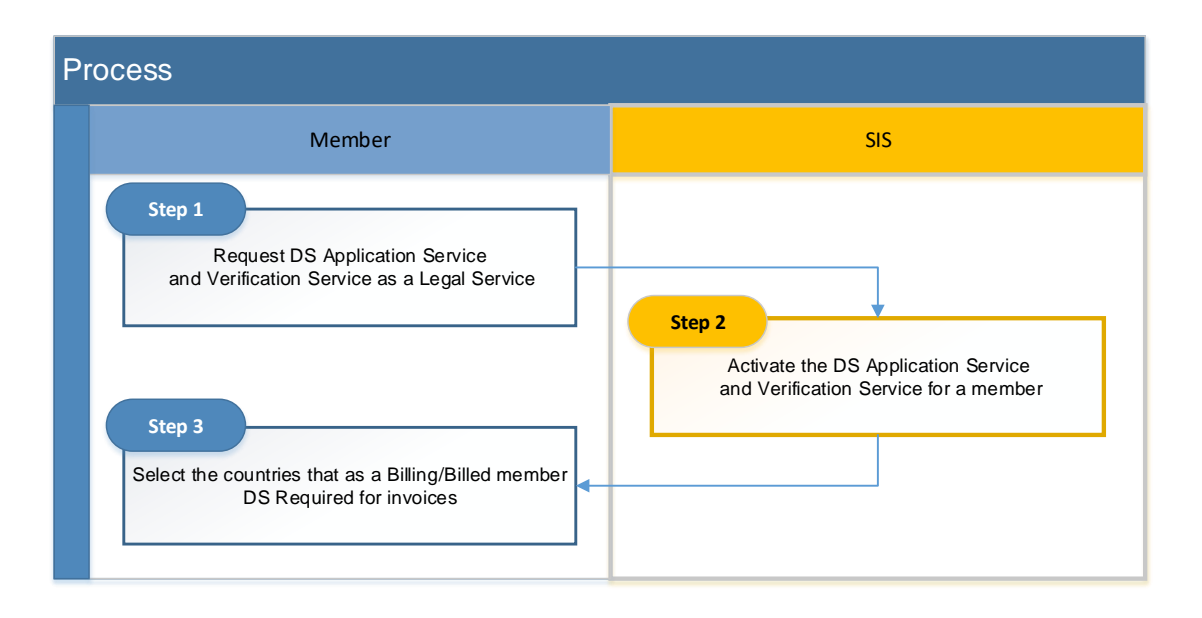

**Step 1)** Please fill in the form under "<u>Attachment B – Service and additional service options</u>", and attach it to your request via <u>www.iata.org/cs</u>.

**Step 2)** Upon completion of step 1 above, the IATA SIS Operations team will activate the Digital Signature Application service and the Digital Signature Verification service in the Member Profile:

| Manage Member                                                                                                    |           |          |           |           |       |               |      |     |     |
|----------------------------------------------------------------------------------------------------|-----------|----------|-----------|-----------|-------|---------------|------|-----|-----|
| Member Details                                                                                                    | Locations | Contacts | e-Billing | Passenger | Cargo | Miscellaneous | UATP | ICH | ACH |
| Legal Services     Digital Signature Application Service:     Digital Signature Verification Service:       Activated     Activated |           |          |           |           |       |               |      |     |     |

**Step 3)** SIS Participants must update their Member profile, to select the correct country and set up the digital signature flag. Please refer to <u>Appendix E</u> for details.

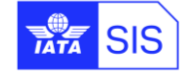

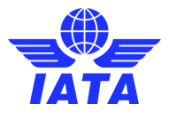

# Legal e-Archiving

## 1.11 Changes in Legal XML and Invoice PDF

SIS includes 'QR Code', 'IRN', 'Acknowledgement Date' and 'Acknowledgement Number' received from IRP for Invoice/Credit Note on Legal XML and Invoice PDF.

Also, in Invoice PDF and Legal XML, the new field 'State Code' is shown along with the existing field 'Subdivision Name'. For example, <SubdivisionName State Code>. For example, Maharashtra 27

The value of field 'Notes @Type' is **NOT** be shown on Invoice PDF where the attribute 'Type' is 'QRCode' or 'GovTaxInv'. Where the value of attribute 'Type' is other than these two, it should continue to be printed on Invoice PDF.

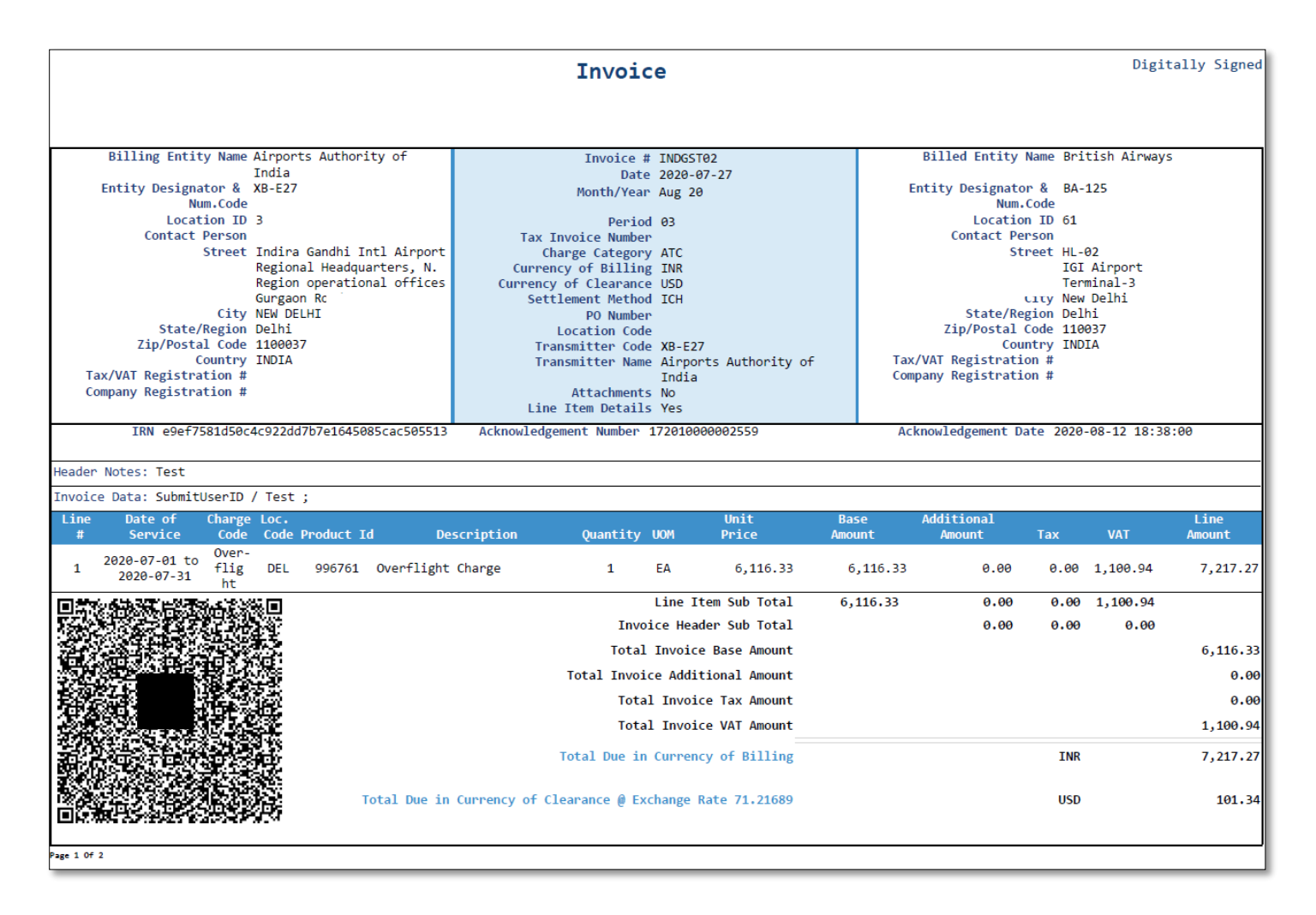

In Legal XML:

The new node <QRCode> is placed between the existing nodes <DigitallySigned> and <BillingEntity>. The empty node is not created if the QR Code doesn't exist for an Invoice/Credit Note.

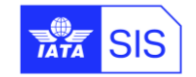

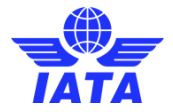

- The new node <IRN> has been added in the existing node <BillingEntity> and it is placed after the existing node <CompanyRegistrationNumber>. The empty node is not be created if the IRN doesn't exist for an Invoice/Credit Note
- The new node <AcknowledgementNumber> is added in the existing node <BillingEntity> and it is placed after the new node <IRN>. The empty node is not created if the Acknowledgment Number doesn't exist for an Invoice/Credit Note
- The new node <Acknowledgementdate> is added in the existing node <BillingEntity> and it is placed after the new node <AcknowledgementNumber>

Example of QR Code in Legal XML:

eyJhbGciOiJSUzI1NilsImtpZCI6ljExNUY0NDI2NjE3QTc5MzhCRTFCQTA2REJFRTkxQTQyNzU4NEVEQUI iLCJ0eXAiOiJKV1QiLCJ4NXQiOiJFVjIFSm1GNmVUaS1HNkJ0dnVrYVFuV0U3YXMifQ.eyJkYXRhljoie1wiU 2VsbGVyR3N0aW5cljpcljA3QUFBQ0E2NDEyRDJaOVwiLFwiQnV5ZXJHc3RpblwiOlwiMDdBQUpDTTg2Mz VSMVpKXCIsXCJEb2NOb1wiOlwiRE9DLzExMTA3ODkwMVwiLFwiRG9jVHlwXCI6XCJJTIZclixclkRvY0R0 XCI6XCIxNy8wOC8yMDIwXCIsXCJUb3RJbnZWYWxcljoxODg5MTUuNjQsXCJJdGVtQ250XCI6Myxclk1ha W5lc25Db2RIXCI6XCI5OTY3NjFclixclklyblwiOlwiODQyNGVjZThkMzg5NDIINGY5N2RINzA4OGIzMTNmZT kwMTgyYTlyYWQ2MWY2NjQ2N2E4YjA5OTM3NGM4MGE3MIwifSIsImlzcyI6lk5JQyJ9.hUj5\_pI9K0QXCyqh 4VXRLZMwUuBK-

63OtbmwSR6xXw3WimQU89mqvzKw1Ut5UjtPkyfwGq1IoHvLS29Mk9xGX1LtZ\_C\_wGYDWF7vNkkwBgLkC 1b9Rj3S7xXEFmJSXKym8pFML3gBZ56yZKt2P3ZVFjTo2jVfp4q-i\_Lg8PpUPCg-

CMGKval6D2rqxxxmuWkdXnhz6NsNB6WsqoothS9085sstvrldmO17X7CVTEdGfdXUpeYZ4lb3t15bTHWCY cc7cDFcHHsP1jmLY6dM0eT-L6EbZcJWVSoN8BvnO1sM-

qv1hKqZRKyfbBKYVzXxVSDupBeJ58U93dt8NAAWMfMHg

# **1.12 Legal e-Archiving Provider**

All invoices remain available in SIS for a period of one year. To facilitate the compliance with the relevant domestic rules on record keeping, SIS provides for an optional e-Archiving service, in collaboration with IATA's partner CDC Arkhinéo. This allows SIS Participants to store their invoices and other related information for a longer period (i.e. 10 years).

Note: Legal Archiving needs to be subscribed to and activated before invoice creation. The current service will not archive invoices that were created/received in SIS before the activation of the Legal Archiving Service.

# 1.13 Cost of Legal Archiving

The "Legal Archiving" service is charged per SIS invoice. To check the applicable rates, please refer to "Attachment A – Pricing Schedule".

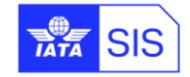

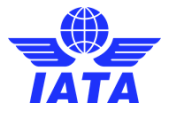

# 1.14 Apply for Legal Archiving as an optional service in SIS

To benefit from Legal e-Archiving service, please follow the process described below:

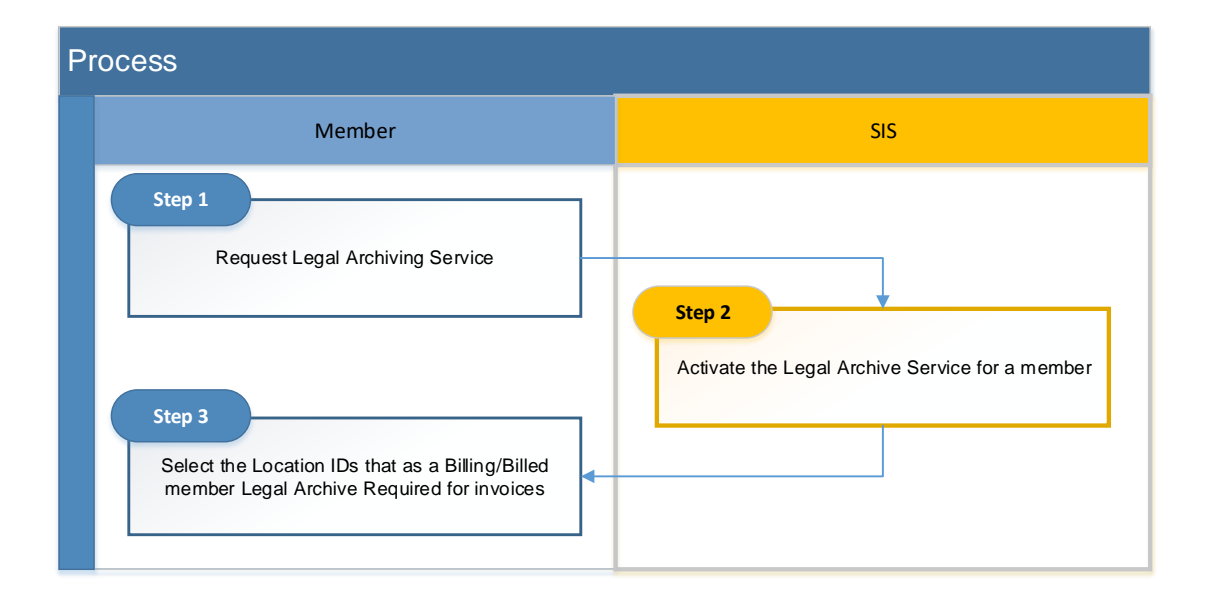

**Step 1)** Please fill in the form under "<u>Attachment B – Service and additional service options</u>", and attach it to your request via <u>www.iata.org/cs</u>.

**Step 2)** Upon completion of step 1 above, SIS Ops team will activate the Legal Archiving service in the Member Profile.

**Step 3)** Once the Legal Archive service is activated in the Member Profile, it is necessary to define the Billing Categories and invoices to be archived, as well as the Location IDs for which Legal Archiving is required. (Please refer to <u>Appendix F</u> for Legal Archiving setup details)

| Legal Archiving<br>Legal Archiving Service:<br>Not Activated |                                                      |                                                         |                                                      |
|--------------------------------------------------------------|------------------------------------------------------|---------------------------------------------------------|------------------------------------------------------|
| Legal Archiving Required for PAX Receivables Invoices:       | Legal Archiving Required for PAX Payables Invoices:  | Legal Archiving Required for CGO Receivables Invoices:  | Legal Archiving Required for CGO Payables Invoices:  |
| Legal Archiving Required for MISC Receivables Invoices:      | Legal Archiving Required for MISC Payables Invoices: | Legal Archiving Required for UATP Receivables Invoices: | Legal Archiving Required for UATP Payables Invoices: |
| Include Listings in PAX Receivables Archives:                | Include Listings in PAX Payables Archives:           | Include Listings in CGO Receivables Archives:           | Include Listings in CGO Payables Archives:           |
| Include Listings in MISC Receivables Archives:               | Include Listings in MISC Payables Archives:          | Include Listings in UATP Receivables Archives:          | Include Listings in UATP Payables Archives:          |
| MISC Receivables Archiving Required for Locations            | MISC Payables Archiving Required for Locations       |                                                         |                                                      |
|                                                              |                                                      |                                                         |                                                      |

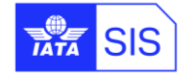

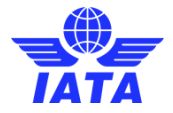

# Language Templates

New PDF templates are now available for the issuance of documents under the GST regime. Separate sets of templates were created to accommodate the distinctions between supply of goods vs. supply of services.

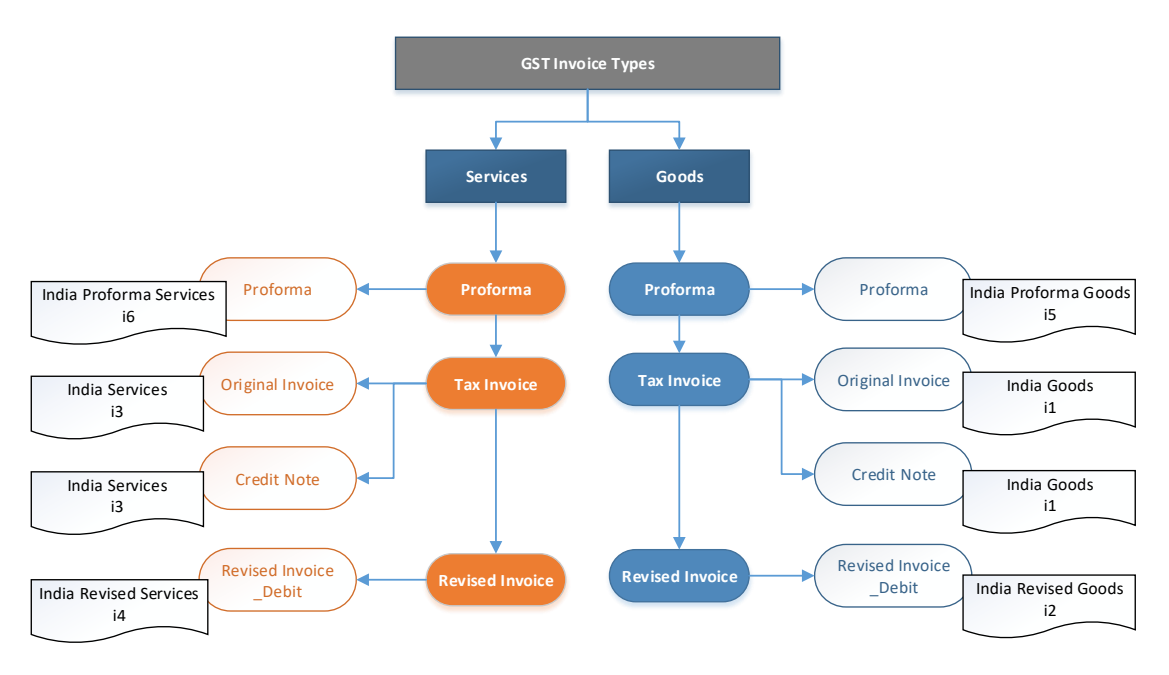

• **Proforma** - Proforma invoice is an estimated invoice sent by a billing member to a billed member in advance of the real invoices, providing the billed member time to review the detail of the invoice reducing or avoiding any further dispute.

The pro forma invoice is not a legal invoice and is not a request for payment.

- Tax Invoice issued by a registered entity supplying taxable goods or services.
- **Revised invoice** issued by a registered entity against invoices issued during the interim period between effective date of registration and date of issuance of registration certificate.
- Credit note issued when:
  - The taxable value or tax charged in the tax invoice exceeds taxable value of the supply or tax payable; or
  - The goods are returned by the recipient.
  - The goods/ services are found to be deficient.

The layouts were adapted to support the new GST particulars - i.e.

- a) Changes to "static" text:
  - Title "Tax Invoice" and "Revised Invoice".
  - Supplier and customer tax registration "GSTIN/UIN";
  - "VAT" column designated as "GST";
  - "VAT breakdown" reads "GST breakdown";

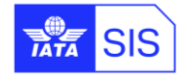

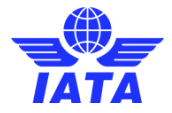

- New column was introduced at item level for the HSN<sup>5</sup>;
- "Quantity" and UQC (Unique Quantity Code) for goods and "Unit" for services.
- b) A dedicated field is available for the serial number (tax invoice number), if different from the document number.
- c) The tax catalogue has been updated to cover Indian GST, TDS and cess:

| Тах Туре | TaxSubType                                                                                                    | Additional TAX Subtype                                                                             |
|----------|----------------------------------------------------------------------------------------------------|----------------------------------------------------------------------------------------------------|
| VAT      | - VAT<br>- GST<br>- QST<br>- HST<br>- State<br>- Federal<br>- IVA                                                                                                    | - IGST<br>- CGST<br>- SGST<br>- UTGST<br>- CGST <u>AND</u> SGST (*)<br>- CGST <u>AND</u> UTGST (*) |
| ТАХ      | <ul> <li>CONCESSION</li> <li>CONSUMPTION</li> <li>TURNOVER</li> <li>WITHHOLDING</li> <li>PST</li> <li>SALES</li> <li>STATE</li> <li>CITY</li> <li>AIRPORT</li> <li>STAMPDUTY</li> <li>SERVICETAX</li> </ul> | - TDS (**)<br>- cess (***)<br>- SERVICETAX                                                         |

(\*) Created to allow for the presentation of both GST components on the same line.

(\*\*) TDS stands for Tax Deducted at Source, which is the official name of the India income tax withholding.

(\*\*) cess – taxes levied in India to raise funds for specific financing reasons. Certain cesses still apply under the GST regime.

- d) The place of supply and the reference to reverse charge must be populated as free texts under the GST breakdown section.
- e) The address of delivery if different from the place of supply can be populated in the header note section of the invoice.

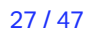

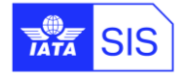

<sup>&</sup>lt;sup>5</sup> The Harmonised System of Nomenclature (HSN) code shall be used for classifying the goods and services under the GST regime.

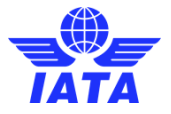

The template language codes are listed below:

| GST Case                      | Invoice<br>Type | Template language<br>IS-WEB     | Template language code<br>IS-XML |
|-------------------------------|-----------------|---------------------------------|----------------------------------|
| Invoice on Goods              | Invoice         | India Goods                     | i1                               |
| Credit Note on Goods          | Credit Note     | India Goods Credit Note         | i1                               |
| Revised Invoice Goods Debit   | Invoice         | India Revised Invoice -Goods    | i2                               |
| Invoice on Services           | Invoice         | India Services                  | i3                               |
| Credit Note on Services       | Credit Note     | India Services Credit Note      | i3                               |
| Revised invoice Service Debit | Invoice         | India Revised Invoice -Services | i4                               |
| Proforma Goods                | Invoice         | India Proforma Goods            | i5                               |
| Proforma Services             | Invoice         | India Proforma Services         | i6                               |

These templates are accessible and can be selected via IS-WEB:

- Miscellaneous à Receivables à Create Invoice à 'Invoice Header' section à 'Invoice Template Language' dropdown box
- Miscellaneous à Receivables à Create Credit Noteà 'Invoice Header' section à 'Invoice Template Language' dropdown box

| Create Miscellaneous Invoice          |                                                   |                                         |                                       |                                     |
|---------------------------------------|---------------------------------------------------|-----------------------------------------|---------------------------------------|-------------------------------------|
| Invoice Header                        |                                                   |                                         |                                       |                                     |
| * Billed Member:                      | * Invoice Number:                                 | * Invoice Date:<br>14-Aug-17            | * Charge Category:<br>Please Select T | Location (Airport/City Code):       |
| P.O. Number:                          | * Billing Member's Location ID; Main-New Delhi-IN | Billed Member's Location ID:            | Contact of Billing Member:            | Contact of Billed Member:           |
| * Settlement Method:<br>Please Select | * Billing Year/Month/Period:<br>2017-Aug-1        | * Currency of Billing:<br>Please Select | Tax Amount:                           | VAT Amount:                         |
| Add/Deduct Charge:                    | Total Amount in Billing Currency:<br>0.000        | Currency of Clearance: USD              | * Exchange Rate:<br>0.00000           | Total Amount in Clearance Currency: |
| Digital Signature:<br>Y: Yes T        | CH Agreement Indicator:                           | CH Due Date:                            | Invoice Template Language:            |                                     |
| Original Invoice:                     | Rejection Invoice:                                | Correspondence Invoice:                 | English<br>Spanish<br>French          |                                     |
| Notes                                 |                                                   |                                         | Miscellaneous Tax Invoice             |                                     |
| Note:                                 | Note Description:                                 |                                         | India Revised Invoice - Goods         |                                     |
|                                       |                                                   | <b>A</b>                                | India Services                        |                                     |
|                                       |                                                   |                                         | India Revised Invoice - Services      |                                     |
| Additional Details:                   | Additional Details Description:                   |                                         | India Proforma Goods                  |                                     |
|                                       |                                                   |                                         | India Goods                           |                                     |
| Save Invoice Header                   |                                                   |                                         |                                       |                                     |

The templated code must be sent in IS-XML input files by selecting any of defined codes in above table in IS-XML column:

#### 1- India Goods and India Goods - Credit Note

- </Attachment>
- <InvoiceTemplateLanguage>i1</ InvoiceTemplateLanguage>

#### </InvoiceHeader>

#### 2- India Revised Invoice - Goods

- </Attachment>
- <InvoiceTemplateLanguage>i2</ InvoiceTemplateLanguage>
- </lnvoiceHeader>

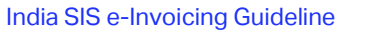

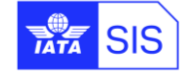

#### SIS – Simplified Invoicing and Settlement

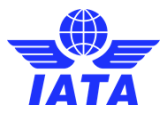

#### 3- India Services and India Services - Credit Note

#### </Attachment>

<InvoiceTemplateLanguage>i3</ InvoiceTemplateLanguage>

#### 4- India Revised Invoice - Services

</Attachment>

<InvoiceTemplateLanguage>i4</ InvoiceTemplateLanguage>

#### 5- India Proforma Goods

</Attachment>

<InvoiceTemplateLanguage>i5</ InvoiceTemplateLanguage>

</lnvoiceHeader>

#### 6- India Proforma Services

</Attachment>

<InvoiceTemplateLanguage>i6</ InvoiceTemplateLanguage>

</lnvoiceHeader>

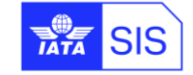

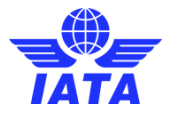

# 1.15 Goods - Tax Invoice

Below is an example of the PDF layout generated with new Template language "India Goods" or Language Code 'i1'.

|                                                                                                    | Tax I                                                                                                    | nvoice                                                                                                    |                  |                                                                                                    |                                                                                             | Digita                                                                                                   | ally Signed                         |
|----------------------------------------------------------------------------------------------------|----------------------------------------------------------------------------------------------------|----------------------------------------------------------------------------------------------------|------------------|----------------------------------------------------------------------------------------------------|---------------------------------------------------------------------------------------------|----------------------------------------------------------------------------------------------------|-------------------------------------|
|                                                                                                    |                                                                                                    |                                                                                                    |                  |                                                                                                    |                                                                                             |                                                                                                    |                                     |
| Billing Entity Name Airports Authority of<br>India<br>Entity Designator & XB-E71<br>Num.Code<br>Location ID 19<br>Contact Person<br>Street Barapani Airport<br>Airport Director<br>Meghalaya<br>City Shillong<br>State Code Meghalaya<br>Zip/Postal Code 793103<br>Country INDIA<br>GSTIN / UIN #<br>Company Registration # | Invoice #<br>Date of Invoice<br>Month/Year<br>Period<br>Tax Invoice Number<br>Charge Category<br>Currency of Billing<br>Currency of Clearance<br>Settlement Method<br>PO Number<br>Location Code<br>Transmitter Code<br>Transmitter Name<br>Attachments<br>Line Item Details | Goods01<br>2017-08-14<br>Aug 17<br>02<br>Engineering<br>INR<br>USD<br>ICH<br>MAA<br>XB-E71<br>Airports Authority of<br>India (Airport Charges)<br>No<br>Yes | E Comp           | Billed Entity<br>Intity Designa<br>Num<br>Cocati<br>Contact P<br>S<br>State<br>Zip/Postal<br>Co<br>GSTIN / J<br>Dany Registrat | Name  <br>tor &  <br>.Code<br>on ID :<br>erson<br>treet  <br>Code<br>Code<br>UIN #<br>ion # | Britsh Airways<br>BA-125<br>18<br>DLF Plaza Tower<br>DLF City Ph-1<br>Gurgaon 122002<br>Haryana<br>INDIA | Plc<br>`s                           |
| Invoice Data: Customer Number / 01 ; Shipped via / FEG                                                                                                    | DEX ;                                                                                                    |                                                                                                    |                  |                                                                                                    |                                                                                             |                                                                                                    |                                     |
| SR No Date of Charge Loc.<br>Service Code Code HSN                                                                                                    | Description Quanti                                                                                                    | ty UQC Unit<br>Price                                                                                                    | Taxable<br>Value | Additional<br>Amount                                                                                                    | Тах                                                                                         | GST                                                                                                    | Line<br>Amount                      |
| 2017-08-01 to Sales and Product1 Landin<br>2017-08-31 Purchase Product1 Landin                                                                                                    | g gears - Test                                                                                                    | 1 EA 10,000.00                                                                                                    | 10,000.00        | 0.00                                                                                                    | 0.00                                                                                        | 900.00                                                                                                   | 10,900.00                           |
|                                                                                                    | Lin                                                                                                    | e Item Sub Total                                                                                                    | 10,000.00        | 0.00                                                                                                    | 0.00                                                                                        | 900.00                                                                                                   |                                     |
|                                                                                                    | Invoice  <br>Total Invv<br>Total Invoice A<br>Total Inv<br>Total Inv                                                                                                    | Header Sub Total<br>pice Base Amount<br>dditional Amount<br>voice Tax Amount<br>voice GST Amount                                                            |                  | 0.00                                                                                                    | 0.00                                                                                        | 0.00                                                                                                    | 10,000.00<br>0.00<br>0.00<br>900.00 |
| Total Due in Cur                                                                                                    | Tota<br>rrency of Clearance @ Exchang                                                                                                    | al Invoice Value<br>ge Rate 64.36600                                                                                                    |                  | INR<br>USD                                                                                                    |                                                                                             |                                                                                                    | 10,900.00<br>169.34                 |
| GST Breakdown GST Label                                                                                                    | GST Text                                                                                                    | Таха                                                                                                    | ble Value        | GS                                                                                                    | ST Rate                                                                                     | GST                                                                                                    | Amount                              |
| IGST Standard                                                                                                    | Test VAT                                                                                                    |                                                                                                    | 5,000.00         | 18                                                                                                    | .00%                                                                                        | 9                                                                                                    | 00.00                               |
| Payment Terms                                                                                                    |                                                                                                    |                                                                                                    |                  |                                                                                                    |                                                                                             |                                                                                                    |                                     |

DO NOT PAY. SETTLEMENT THROUGH CLEARING HOUSE

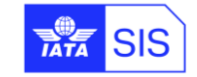

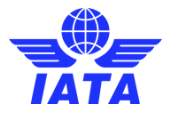

## 1.16 Goods - Credit Note

A Goods – Credit Note is used as a means of adjusting an original Goods – Tax Invoice already been submitted in SIS, and the following should be ensured:

- ✓ Taxable value in the invoice exceeds actual taxable value;
- ✓ Tax charged in the invoice exceeds actual tax to be paid;
- ✓ Recipient refunds the goods;
- ✓ The values are provided as a negative amount;
- ✓ The value of the field 'InvoiceType' is 'CreditNote' in the IS-XML input file.

Below is an example of the PDF layout generated with new Template language "India Goods" or Language Code 'i1'.

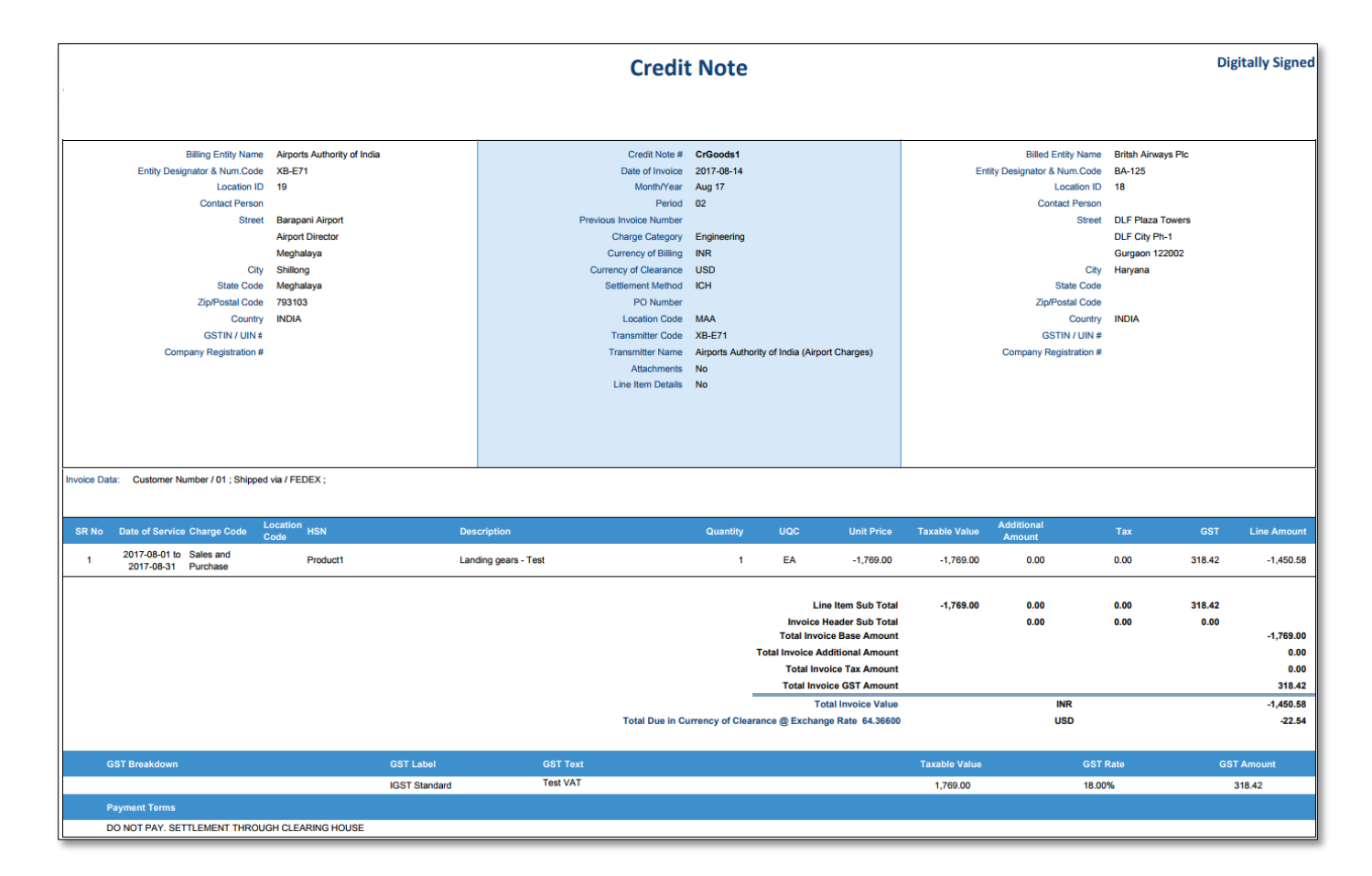

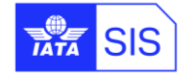

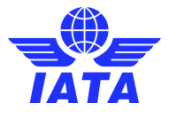

## 1.17 Goods - Revised Invoice - Debit

A Revised Invoice – Debit is used as a means of amending an original Goods – Tax Invoice have already been submitted in SIS, and it may increase the taxable value and/or the GST charged in the original Goods - Tax Invoice. The following should be ensured:

- ✓ The previous (original) invoice number is indicated under "Previous Invoice Number" field;
- ✓ The values are provided as a positive amount;
- ✓ The value of the field 'InvoiceType' is 'Invoice' in the IS-XML input file.

Below is an example of the PDF layout generated with new Template language "India Reverse Invoice -Goods" or Language Code 'i2'.

|                                                                                                    | Revised Invo                                                                                                    | oice - Debit                                                                                                    |                        |                                                                                                    | Digit                                                                                                   | ally Signed    |
|----------------------------------------------------------------------------------------------------|----------------------------------------------------------------------------------------------------|----------------------------------------------------------------------------------------------------|------------------------|----------------------------------------------------------------------------------------------------|----------------------------------------------------------------------------------------------------|----------------|
| Billing Entity Name Airports Authority of<br>India<br>Entity Designator & XB-E71<br>Num.Code<br>Location ID 19<br>Contact Person<br>Stree Barapani Airport<br>Airport Director<br>Meghalaya<br>City Shillong<br>State Code Meghalaya<br>Zip/Postal Code 793103<br>Country INDIA<br>GSTIN / UIN #<br>Company Registration #             | Invoice #<br>Date of Invoice<br>Month/Year<br>Period<br>Previous Invoice Number<br>Charge Category<br>Currency of Billing<br>Currency of Clearance<br>Settlement Method<br>PO Number<br>Location Code<br>Transmitter Code<br>Transmitter Name<br>Attachments<br>Line Item Details | RGoods02<br>2017-08-14<br>Aug 17<br>02<br>Engineering<br>INR<br>USD<br>ICH<br>MAA<br>XB-E71<br>Airports Authority of<br>India (Airport Charges)<br>No<br>Yes | Bi<br>Ent              | lled Entity Name<br>ity Designator &<br>Num.Code<br>Location ID<br>Contact Person<br>Street<br>City<br>State Code<br>Zip/Postal Code<br>Country<br>GSTIN / UIN #<br>y Registration # | Britsh Airways<br>BA-125<br>18<br>DLF Plaza Towe<br>DLF City Ph-1<br>Gurgaon 122002<br>Haryana<br>INDIA | Plc<br>rs      |
| Invoice Data: Customer Number / 01 ; Shipped via / FEC<br>SR No Date of Charge Loc.<br>SR No Service Code HSN                                                                                                    | DEX ;<br>Description Quantit                                                                                                    | y UQC Unit                                                                                                    | Taxable A<br>Value     | dditional Tax                                                                                                    | GST                                                                                                    | Line<br>Amount |
| 2017-08-01 to Sales and<br>2017-08-31 Purchase Product1 Landin                                                                                                    | g gears - Test                                                                                                    | 1 EA 14,000.00                                                                                                    | 14,000.00              | 0.00 0.00                                                                                                    | 0 1,800.00                                                                                              | 15,800.00      |
| Line Item Sub Total 14,000.00 0.00 1,800.00<br>Invoice Header Sub Total 0.00 0.00 1,800.00<br>Total Invoice Base Amount 14,000<br>Total Invoice Base Amount 0<br>Total Invoice Tax Amount 0<br>Total Invoice GST Amount 1,800<br>Total Invoice Value INR 15,800<br>Total Due in Currency of Clearance @ Exchange Rate 64,36600 USD 245 |                                                                                                    |                                                                                                    |                        |                                                                                                    |                                                                                                    |                |
| GST Breakdown GST Label<br>IGST Standard                                                                                                    | GST Text<br>Test VAT                                                                                                    | Taxal                                                                                                    | ble Value<br>10,000.00 | GST Rate<br>18.00%                                                                                                    | e GST<br>1,1                                                                                            | Amount         |
| Payment Terms<br>DO NOT PAY. SETTLEMENT THROUGH CLEARING HOUSE                                                                                                    |                                                                                                    |                                                                                                    |                        |                                                                                                    |                                                                                                    |                |

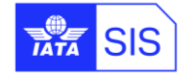

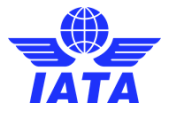

# 1.18 Proforma Goods Invoice

Below is an example of the PDF layout generated with new Template language "India Goods" or

Language Code 'i5'

|                                                                                                    | Proforma Go                                                                                                    | ods Invoice                                                                                                    |           |                                                                                                    | Digit                                                                                                    | ally Signed         |
|----------------------------------------------------------------------------------------------------|----------------------------------------------------------------------------------------------------|----------------------------------------------------------------------------------------------------|-----------|----------------------------------------------------------------------------------------------------|----------------------------------------------------------------------------------------------------|---------------------|
| Billing Entity Name Airports Authority of<br>India<br>Entity Designator & XB-E71<br>Num.Code<br>Location ID 19<br>Contact Person<br>Street Barapani Airport<br>Meghalaya<br>City Shillong<br>State Code Meghalaya<br>Zip/Postal Code 793103<br>Country INDIA<br>GSTIN / UIN #<br>Company Registration # | Invoice #<br>Date of Invoice<br>Month/Year<br>Period<br>Tax Invoice Number<br>Charge Category<br>Currency of Billing<br>Currency of Clearance<br>Settlement Method<br>PO Number<br>Location Code<br>Transmitter Code<br>Transmitter Name<br>Attachments<br>Line Item Details | ProGoods01<br>2017-08-14<br>Aug 17<br>02<br>Engineering<br>INR<br>USD<br>USD<br>USD<br>ICH<br>MAA<br>XB-E71<br>Airports Authority of<br>India (Airport Charges)<br>No<br>Yes | B<br>En   | illed Entity Name<br>tity Designator &<br>Num.Code<br>Location ID<br>Contact Person<br>Street<br>City<br>State Code<br>Zip/Postal Code<br>Country<br>GSTIN / UIN #<br>ny Registration # | Britsh Airways<br>BA-125<br>18<br>DLF Plaza Towen<br>DLF City Ph-1<br>Gurgaon 122002<br>Haryana<br>INDIA | Plc                 |
| SR No Service Code Loc. HSN                                                                                                    | Description Quanti                                                                                                    | ty UQC Unit                                                                                                    | Taxable   | Additional Tax                                                                                                    | GST                                                                                                    | Line                |
| Service         Code         Code         Code           1         2017-08-01 to Sales and<br>2017-08-31 Purchase         Landin                                                                                                    | g gears - Test 2                                                                                                    | L EA 10,000.00                                                                                                    | 10,000.00 | 0.00 0.0                                                                                                    | 0 90.00                                                                                                  | 10,090.00           |
| Line Item Sub Total 10,000.00 0.00 90.00<br>Invoice Header Sub Total 0.00 0.00 0.00<br>Total Invoice Base Amount 10,00<br>Total Invoice Additional Amount<br>Total Invoice Tax Amount<br>Total Invoice Tax Amount                                                                                       |                                                                                                    |                                                                                                    |           |                                                                                                    |                                                                                                    |                     |
| Total Due in Cu                                                                                                    | Tota<br>rency of Clearance @ Exchang                                                                                                    | al Invoice Value<br>ge Rate 64.36600                                                                                                    |           | INR<br>USD                                                                                                    |                                                                                                    | 10,090.00<br>156.76 |
| GST Breakdown GST Label                                                                                                    | GST Text                                                                                                    | Таха                                                                                                    | ble Value | GST Rat                                                                                                    | e GST                                                                                                    | Amount              |
| IGST Standard Payment Terms                                                                                                    | lest VAT                                                                                                    |                                                                                                    | 500.00    | 18.00%                                                                                                    |                                                                                                    | 90.00               |
| DO NOT PAY. SETTLEMENT THROUGH CLEARING HOUSE                                                                                                    |                                                                                                    |                                                                                                    |           |                                                                                                    |                                                                                                    |                     |

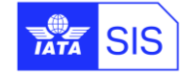

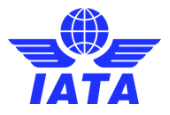

# 1.19 Services - Tax Invoice

Below is an example of the PDF layout generated with new Template language "India Goods" or Language Code 'i3'.

|                                                                                                    | Tax Invoice                                                                                                    | Digitally Sig                                                                                                    |
|----------------------------------------------------------------------------------------------------|----------------------------------------------------------------------------------------------------|----------------------------------------------------------------------------------------------------|
|                                                                                                    |                                                                                                    |                                                                                                    |
| Billing Entity Name Airports Authority of<br>India<br>Entity Designator & XB-E71<br>Num.Code<br>Location ID 19<br>Contact Person<br>Street Barapani Airport<br>Airport Director<br>Meghalaya<br>City Shillong<br>State Code Meghalaya<br>Zip/Postal Code 793103<br>Country INDIA<br>GSTIN / UIN #<br>Company Registration # | Invoice # Service01<br>Date of Invoice 2017-08-14<br>Month/Year Aug 17<br>Period 02<br>Tax Invoice Number<br>Charge Category Airport<br>Currency of Billing INR<br>Currency of Clearance USD<br>Settlement Method ICH<br>PO Number<br>Location Code MAA<br>Transmitter Code XB-E71<br>Transmitter Name Airports Authority of<br>India (Airport Charges)<br>Attachments No<br>Line Item Details Yes | Billed Entity Name Britsh Airways Plc<br>Entity Designator & BA-125<br>Num.Code<br>Location ID 18<br>Contact Person<br>Street DLF Plaza Towers<br>DLF City Ph-1<br>Gurgaon 122002<br>City Haryana<br>State Code<br>Zip/Postal Code<br>Country INDIA<br>GSTIN / UIN #<br>Company Registration # |
| SR No Date of Charge Loc.<br>SR No Service Code Code                                                                                                    | Rate Unit<br>Description Unit Per Price<br>Item                                                                                                    | Taxable Additional Lin<br>Value Amount Tax GST Amou                                                                                                    |
| 2017-08-01 to Runway<br>1 2017-08-31 Charges Service1 Landi                                                                                                    | ng Fees - Test 1 EA 17,560.00                                                                                                    | 17,560.00 0.00 0.00 3,160.80 20,720.                                                                                                    |
| Total Due in C                                                                                                    | Line Item Sub Total 17<br>Invoice Header Sub Total<br>Total Invoice Base Amount<br>Total Invoice Additional Amount<br>Total Invoice Gar Amount<br>Total Invoice Gar Amount<br>Total Invoice Value<br>urrency of Clearance @ Exchange Rate 64.36600                                                                                                    | 17,560.00 0.00 0.00 3,160.80<br>0.00 0.00 0.00<br>0.0<br>0.0<br>3,160.<br>0.0<br>0.0<br>0.0<br>0.0<br>0.0<br>0.0<br>0.0<br>0.0<br>0.0                                                                                                    |
| GST Breakdown GST Label<br>IGST Standard                                                                                                    | GST Text Taxable<br>Test VAT                                                                                                    | le Value GST Rate GST Amount<br>17,560.00 18.00% 3,160.80                                                                                                    |

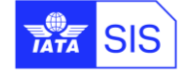

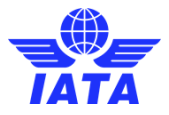

## **1.20 Services - Credit Note**

A Services - Credit Note is used as a means of adjusting an original Services - Tax Invoice which have already been submitted in SIS, and the following should be ensured:

- ✓ Taxable value in the invoice exceeds actual taxable value
- ✓ Tax charged in the invoice exceeds actual tax to be paid
- ✓ Services are found to be deficient
- $\checkmark$  The values are provided as a negative amount
- ✓ The value of the field 'InvoiceType' is 'CreditNote' in the IS-XML input file

Below is an example of the PDF layout generated with new Template language "India Goods" or Language Code 'i3'.

| Billing Entity Name Alroots Authority of India Credit Note # CrServ01                                      | Billed Entity Name    | Britsh Airways Plc |                 |
|----------------------------------------------------------------------------------------------------|-----------------------|--------------------|-----------------|
| Entitly Designator & Num.Code XB-E71 Date of Invoice 2017-08-14 Entitly De                                 | esignator & Num.Code  | BA-125             |                 |
| Location ID 19 Month/Year Aug 17                                                                           | Location ID           | 18                 |                 |
| Contact Person Period 02                                                                                   | Contact Person        |                    |                 |
| Street Barapani Airport Previous Invoice Number                                                            | Street                | DLF Plaza Towers   |                 |
| Airport Director Charge Category Airport                                                                   |                       | DLF City Ph-1      |                 |
| Meghalaya Currency of Billing INR                                                                          |                       | Gurgaon 122002     |                 |
| City Shillong Currency of Clearance USD                                                                    | City                  | Haryana            |                 |
| State Code Meghalaya Settlement Method ICH                                                                 | State Code            |                    |                 |
| Zip/Postal Code 793103 PO Number                                                                           | Zip/Postal Code       |                    |                 |
| Country INDIA Location Code MAA                                                                            | Country               | INDIA              |                 |
| GSTIN / UIN # Transmitter Code XB-E71                                                                      | GSTIN / UIN #         |                    |                 |
| Company Registration # Transmitter Name Airports Authority of India (Airport Charges) Co                   | ompany Registration # |                    |                 |
| Attachments No                                                                                             |                       |                    |                 |
| Line Item Details No                                                                                       |                       |                    |                 |
|                                                                                                    |                       |                    |                 |
|                                                                                                    |                       |                    |                 |
|                                                                                                    |                       |                    |                 |
|                                                                                                    |                       |                    |                 |
| SR No Date of Service Charge Code Location HSN Description Unit Rate Per Item Unit Price Taxable Value Art | ditional<br>mount     | Tax C              | GST Line Amount |
| 1 2017-08-01 to Runway Charges Service1 Landing Fees - Test 1 EA -1,691.00 -1,691.00                       | 0.00                  | 0.00 304           | 4.38 -1,386.62  |
| Line Item Sub Total -1,691.00                                                                              | 0.00                  | 0.00 304           | 4.38            |
| Invoice Header Sub Total                                                                                   | 0.00                  | 0.00               | 0.00            |
| Total Invoice Base Amount                                                                                  |                       |                    | -1,691.00       |
| Total Invoice Additional Amount                                                                            |                       |                    | 0.00            |
| Total Invoice Tax Amount                                                                                   |                       |                    | 0.00            |
| Total Invoice GST Amount                                                                                   |                       |                    | 304.38          |
| Total Invoice Value                                                                                        | INR                   |                    | -1,386.62       |
| Total Due in Currency of Clearance @ Exchange Rate 64.36600                                                | USD                   |                    | -21.54          |
|                                                                                                    |                       |                    |                 |
| GST Breakdown GST Label GST Text Taxable Value                                                             | GST R                 | ate                | GST Amount      |
| IGST Standard Test VAT 1,691.00                                                                            | 18.00%                | 6                  | 304.38          |
| Payment Terms                                                                                              |                       |                    |                 |

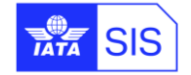

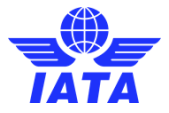

## 1.21 Services - Revised Invoice - Debit

A Revised Invoice – Debit is used as a means of amending an original Service invoice which have already been submitted in SIS and the following should be ensured:

- $\checkmark$  The previous (original) invoice number should be provided
- $\checkmark$  The values are provided as a positive amount
- ✓ The value of the field 'InvoiceType' is 'Invoice' in the IS-XML input file

Below is an example of the invoice pdf with new Template language "India Reverse Invoice - Services" or Language Code 'i4'.

| Revised Invoice - Debit Digitally Signed                                                                                                    |                                             |                                                                                                    |                                                                                                    |                |                 |                                                                                        |                                                                                                    |                                                                                           |                                            |
|----------------------------------------------------------------------------------------------------|---------------------------------------------|----------------------------------------------------------------------------------------------------|----------------------------------------------------------------------------------------------------|----------------|-----------------|----------------------------------------------------------------------------------------|----------------------------------------------------------------------------------------------------|-------------------------------------------------------------------------------------------|--------------------------------------------|
|                                                                                                    |                                             |                                                                                                    |                                                                                                    |                |                 |                                                                                        |                                                                                                    |                                                                                           |                                            |
| Billing Entity Name Airports Authorit<br>India<br>Entity Designator & XB-E71<br>Num.Code<br>Location ID 19<br>Contact Person<br>Street Barapani Airport<br>Airport Director<br>Meghalaya<br>City Shillong<br>State Code Meghalaya<br>Zip/Postal Code 793103<br>Country INDIA<br>GSTIN / UIN #<br>Company Registration # | y of<br>Previous<br>Curren<br>Curren<br>Set | Invoice #<br>Date of Invoice<br>Month/Year<br>Period<br>Invoice Number<br>Charge Category<br>ency of Billing<br>cy of Clearance<br>ttlement Method<br>PO Number<br>Location Code<br>ransmitter Code<br>ransmitter Name<br>Attachments<br>ne Item Details | RServ02<br>2017-08-15<br>Aug 17<br>02<br>Airport<br>INR<br>USD<br>ICH<br>MAA<br>XB-E71<br>Airports Authority<br>India (Airport Cha<br>No<br>Yes             | y of<br>arges) | Er<br>Compa     | Billed Entit<br>Nu<br>Locat<br>Contact<br>Stat<br>Zip/Posta<br>GSTIN /<br>any Registra | y Name B<br>ator & B<br>m.Code<br>ion ID 1<br>Person<br>Street D<br>G<br>City H<br>e Code<br>1 Code<br>ountry I<br>UIN #<br>tion # | Britsh Airwa<br>BA-125<br>18<br>DLF Plaza Toi<br>DLF City Ph-<br>Surgaon 12200<br>Haryana | ys Plc<br>wers<br>1<br>02                  |
| SR No Date of Charge Loc. HSN<br>Service Code Code HSN                                                                                                    | Description                                 | n Unit                                                                                                    | Rate Unit<br>Per Price<br>Item                                                                                                    | : Т<br>е       | axable<br>Value | Additional<br>Amount                                                                   | Тах                                                                                                    | GST                                                                                       | Line<br>Amount                             |
| 1 2017-08-01 to Runway<br>2017-08-31 Charges Service1                                                                                                    | Landing Fees - Test                         | t 1                                                                                                    | EA 18,700.0                                                                                                    | 00 18 <b>,</b> | 700.00          | 0.00                                                                                   | 0.00                                                                                                    | 1,800.00                                                                                  | 20,500.00                                  |
|                                                                                                    |                                             | Line<br>Invoice H<br>Total Invo<br>Total Invoice Ad<br>Total Invu<br>Total Invu<br>Total School                                                                                                    | Item Sub Total<br>eader Sub Total<br>ice Base Amount<br>ditional Amount<br>oice Tax Amount<br>oice GST Amount<br>1 Invoice Value<br>o Rate ( <i>A 36620</i> | 18,7           | 00.00           | 0.00<br>0.00<br>INR                                                                    | 0.00<br>0.00                                                                                                    | 1,800.00<br>0.00                                                                          | 18,700.00<br>0.00<br>1,800.00<br>20,500.00 |
| CET Brookdown CET Lobol                                                                                                    | CET Text                                    | arance @ Exchang                                                                                                    | e Kate 64.36600                                                                                                    | Tavable V      | 121112          | 050                                                                                    | CT Data                                                                                                    | 0                                                                                         | 318.49                                     |
| IGST Standa                                                                                                    | rd Test VAT                                 |                                                                                                    |                                                                                                    | 10             | ,000.00         | 1                                                                                      | 8.00%                                                                                                    | 1                                                                                         | 1,800.00                                   |
| Payment Terms<br>DO NOT PAY. SETTLEMENT THROUGH CLEARING                                                                                                    | HOUSE                                       |                                                                                                    |                                                                                                    |                |                 |                                                                                        |                                                                                                    |                                                                                           |                                            |

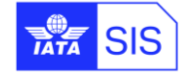

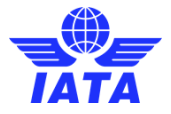

# **1.22 Proforma Service Invoice**

Below is an example of the PDF layout generated with new Template language "India Goods" or Language Code 'i6'.

|                                                                                                    | Proforma Ser                                                                                                    | vice Invoice                                                                                                    |                                                                            |                                                                                                    | Digita                                                                                                  | lly Signed                           |
|----------------------------------------------------------------------------------------------------|----------------------------------------------------------------------------------------------------|----------------------------------------------------------------------------------------------------|----------------------------------------------------------------------------|----------------------------------------------------------------------------------------------------|----------------------------------------------------------------------------------------------------|--------------------------------------|
|                                                                                                    |                                                                                                    |                                                                                                    |                                                                            |                                                                                                    |                                                                                                    |                                      |
| Billing Entity Name Airports Authority of<br>India<br>Entity Designator & XB-E71<br>Num.Code<br>Location ID 19<br>Contact Person<br>Street Barapani Airport<br>Airport Director<br>Meghalaya<br>City Shillong<br>State Code Meghalaya<br>Zip/Postal Code 793103<br>Country INDIA<br>GSTIN / UIN #<br>Company Registration # | Invoice #<br>Date of Invoice<br>Month/Year<br>Period<br>Tax Invoice Number<br>Charge Category<br>Currency of Billing<br>Currency of Clearance<br>Settlement Method<br>PO Number<br>Location Code<br>Transmitter Code<br>Transmitter Name<br>Attachments<br>Line Item Details | ProServ00<br>2017-08-16<br>Aug 17<br>02<br>Airport<br>INR<br>USD<br>ICH<br>MAA<br>XB-E71<br>Airports Authority of<br>India (Airport Charges)<br>No<br>Yes | Billed En<br>Entity Des<br>Conta<br>S<br>Zip/Po<br>GSTII<br>Company Regist | tity Name B<br>ignator & B<br>Num.Code<br>cation ID 1<br>ct Person<br>Street D<br>G<br>City H<br>tate Code<br>stal Code<br>Country I<br>N / UIN # | initsh Airways M<br>A-125<br>8<br>NLF Plaza Towers<br>LF City Ph-1<br>Jurgaon 122002<br>Jaryana<br>NDIA | ;                                    |
| SR No Date of Charge Loc. HSN<br>Service Code Code HSN                                                                                                    | Description Unit                                                                                                    | Rate Unit<br>: Per Unit<br>Item Price                                                                                                    | Taxable Addition<br>Value Amount                                           | al Tax                                                                                                    | GST                                                                                                    | Line<br>Amount                       |
| 2017-08-01 to Runway<br>2017-08-31 Charges Service1 Land                                                                                                    | ling Fees - Test                                                                                                    | 1 EA 1,760.00                                                                                                    | 1,760.00 0.00                                                              | 0.00                                                                                                    | 3,160.80                                                                                                | 4,920.80                             |
|                                                                                                    | Lin<br>Invoice<br>Total Inv<br>Total Invoice A<br>Total In<br>Total In<br>Total T                                                                                                    | e Item Sub Total 1.<br>Header Sub Total<br>oice Base Amount<br>dditional Amount<br>voice Tax Amount<br>voice GST Amount                                   | ,760.00 0.00<br>0.00                                                       | 0.00<br>0.00                                                                                                    | 3,160.80<br>0.00                                                                                        | 1,760.00<br>0.00<br>0.00<br>3,160.80 |
| Total Due in (                                                                                                    | Tot<br>Currency of Clearance @ Exchan                                                                                                    | al Invoice Value<br>ge Rate 64.36600                                                                                                    | 1<br>L                                                                     | INR<br>JSD                                                                                                    |                                                                                                    | 4,920.80<br>76.45                    |
| GST Breakdown GST Label                                                                                                    | GST Text                                                                                                    | Taxable                                                                                                    | Value                                                                      | GST Rate                                                                                                    | GST /                                                                                                   | Amount                               |
| IGST Standard                                                                                                    | Test VAT                                                                                                    | 1                                                                                                    | 7,560.00                                                                   | 18.00%                                                                                                    | 3,16                                                                                                    | 0.80                                 |
| Payment Terms                                                                                                    |                                                                                                    |                                                                                                    |                                                                            |                                                                                                    |                                                                                                    |                                      |

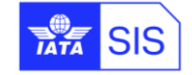

# Appendix A: ISO Codes of the Indian subdivisions

Please find below the list of the Indian States and Union Territories, available for the maintenance of the Location ID:

| ISO Code | Subdivision name                         | Subdivision category |
|----------|------------------------------------------|----------------------|
| IN-AN    | Andaman and Nicobar Islands              | Union territory      |
| IN-AP    | Andhra Pradesh                           | state                |
| IN-AR    | Arunachal Pradesh                        | state                |
| IN-AS    | Assam                                    | state                |
| IN-BR    | Bihar                                    | state                |
| IN-CH    | Chandigarh                               | Union territory      |
| IN-CT    | Chhattisgarh                             | state                |
| IN-DL    | Delhi                                    | Union territory      |
| IN-DH    | Dadra and Nagar Haveli and Daman and Diu | Union territory      |
| IN-GA    | Goa                                      | state                |
| IN-GJ    | Gujarat                                  | state                |
| IN-HR    | Haryana                                  | state                |
| IN-HP    | Himachal Pradesh                         | state                |
| IN-JK    | Jammu and Kashmir                        | Union territory      |
| IN-JH    | Jharkhand                                | state                |
| IN-KA    | Karnataka                                | state                |
| IN-KL    | Kerala                                   | state                |
| IN-LA    | Ladakh                                   | Union territory      |
| IN-LD    | Lakshadweep                              | Union territory      |
| IN-MP    | Madhya Pradesh                           | state                |
| IN-MH    | Maharashtra                              | state                |
| IN-MN    | Manipur                                  | state                |
| IN-ML    | Meghalaya                                | state                |
| IN-MZ    | Mizoram                                  | state                |
| IN-NL    | Nagaland                                 | state                |
| IN-OR    | Odisha                                   | state                |
| IN-PY    | Puducherry                               | Union territory      |
| IN-PB    | Punjab                                   | state                |
| IN-RJ    | Rajasthan                                | state                |

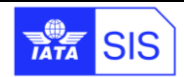

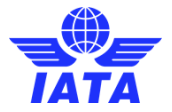

| IN-SK | Sikkim        | state |
|-------|---------------|-------|
| IN-TN | Tamil Nadu    | state |
| IN-TG | Telangana     | state |
| IN-TR | Tripura       | state |
| IN-UP | Uttar Pradesh | state |
| IN-UT | Uttarakhand   | state |
| IN-WB | West Bengal   | state |

# **Appendix B: SIS validations performed on Invoices eligible** for submission to IRP

| #   | VALIDATION                                                                                                    | ERROR DESCRIPTION                                                                                                    |
|-----|----------------------------------------------------------------------------------------------------|----------------------------------------------------------------------------------------------------|
| 1.  | <ul> <li>In Billing Member's profile, all the required API details is NOT<br/>defined in new member profile section 'India GST API Detail'</li> </ul>                                                                                                    | <ul> <li>'{Invoice   Credit Note} is eligible for India E-Invoicing but<br/>required API details are not configured.'</li> </ul>                                                        |
| 2.  | <ul> <li>Late submission is NOT allowed for Invoices eligible for<br/>submission to India GST Council's 'E-Invoicing' system</li> </ul>                                                                                                    | <ul> <li>'Late submission is not allowed for {Invoice   Credit Note} is<br/>eligible for India E-Invoicing.'</li> </ul>                                                                 |
| 3.  | • If Invoice eligible for submission to India GST Council's 'E-<br>Invoicing' system, characters other than ASCII range 32-126 are<br>NOT allowed in Invoice Number. Also, as per current validation<br>Invoice number will continue to accept only alphanumeric<br>characters.  | <ul> <li>'Unacceptable characters found in {Invoice   Credit Note}<br/>number as per India E-Invoicing standards.'</li> </ul>                                                           |
| 4.  | <ul> <li>'Line Item &gt; Product ID' should be provided</li> </ul>                                                                                                    | <ul> <li>'Product ID (HSN number) should be provided for {Invoice  <br/>Credit Note} eligible for India E-Invoicing.'</li> </ul>                                                        |
| 5.  | <ul> <li>Length of 'ProductID' should be a minimum of 4 characters and<br/>a maximum 8 characters</li> </ul>                                                                                                    | <ul> <li>'Length of Product ID (HSN number) should be minimum 4<br/>characters and maximum 8 characters for {Invoice   Credit<br/>Note} eligible for India E-Invoicing.'</li> </ul>     |
| 6.  | <ul> <li>'Lineltem &gt; Quantity@UOMCode', the value of UOMCode should<br/>be as per the new dictionary defined values as defined in<br/><u>Appendix C: List of UOM Codes Invoices eligible for submission</u><br/><u>to IRP</u>. Also, the UOM code 'EA' is allowed.</li> </ul> | • 'UOM Code is invalid as per India E-Invoicing system.'                                                                                                    |
| 7.  | <ul> <li>No record should exist having Tax Type as VAT and Tax Sub<br/>Type other than IGST, CGST, UTGST and SGST at Line Item<br/>level and Line Item Detail level</li> </ul>                                                                                                   | <ul> <li>'VAT Sub Type other than IGST, CGST, SGST and UTGST is<br/>not allowed for {Invoice   Credit Note} eligible for India E-<br/>Invoicing.'</li> </ul>                            |
| 8.  | <ul> <li>No record should exist having Tax Type as Tax and Tax Sub<br/>Type other than CESS at Line Item level and Line Item Detail<br/>level</li> </ul>                                                                                                    | <ul> <li>'At Line Item or Line Item Detail Tax Sub Type other than<br/>CESS is not allowed for {Invoice   Credit Note} eligible for<br/>India E-Invoicing.'</li> </ul>                  |
| 9.  | • At Invoice Level no record should exist having Tax Type as Tax and Tax Sub Type other than 'Withholding' and 'TDS'                                                                                                    | <ul> <li>Error Description: 'At Invoice level Tax Sub Type other than<br/>WITHHOLDING or TDS is not allowed for {Invoice   Credit<br/>Note} eligible for India E-Invoicing.'</li> </ul> |
| 10. | • At Invoice Level no record should exist having Tax Type as 'VAT'                                                                                                    | <ul> <li>'At Invoice level VAT should not be provided for {Invoice  <br/>Credit Note} eligible for India E-Invoicing.'</li> </ul>                                                       |
| 11. | At Invoice Level 'AddOnCharge' should not be provided                                                                                                    | <ul> <li>'At Invoice level AddOnCharge should not be provided for<br/>{Invoice   Credit Note} eligible for India E-Invoicing.'</li> </ul>                                               |
| 12. | <ul> <li>If attribute 'Name' of field 'InvoiceData' is provided as 'Charge<br/>Type' then the valid values should be 'RG' or 'RC'</li> </ul>                                                                                                    | • 'Invalid Charge Type, the valid value is RG or RC.'                                                                                                    |
| 13. | <ul> <li>If attribute 'Name' of field 'InvoiceData' is provided as 'Previous<br/>Invoice Date' then the valid format should be 'YYYY-MM-DD'</li> </ul>                                                                                                    | <ul> <li>'The format of Previous Invoice Date should be YYYY-MM-<br/>DD.'</li> </ul>                                                                                                    |

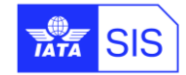

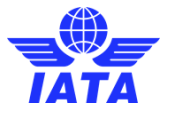

# Appendix C: List of UOM Codes Invoices eligible for submission to IRP

| #  | Code | Description          | #  | Code | Description |
|----|------|----------------------|----|------|-------------|
| 1  | BAG  | Bags                 | 40 | THD  | Thousands   |
| 2  | BAL  | Bale                 | 41 | TON  | Tones       |
| 3  | BDL  | Bundles              | 42 | TUB  | Tubes       |
| 4  | BKL  | Buckles              | 43 | UGS  | US Gallons  |
| 5  | BOU  | Billions of Units    | 44 | UNT  | Unit        |
| 6  | BOX  | Box                  | 45 | YDS  | Yards       |
| 7  | BTL  | Bottles              |    |      |             |
| 8  | BUN  | Bunches              |    |      |             |
| 9  | CAN  | Cans                 |    |      |             |
| 10 | CBM  | Cubic Meters         |    |      |             |
| 11 | ССМ  | Cubic<br>Centimeters |    |      |             |
| 12 | CMS  | Centimeters          |    |      |             |
| 13 | CTN  | Cartons              |    |      |             |
| 14 | DOZ  | Dozens               |    |      |             |
| 15 | DRM  | Drums                |    |      |             |
| 16 | GGK  | Great Gross          |    |      |             |
| 17 | GMS  | Grams                | -  |      |             |
| 18 | GRS  | Gross                |    |      |             |
| 19 | GYD  | Gross Yards          |    |      |             |
| 20 | KGS  | Kilograms            |    |      |             |
| 21 | KLR  | Kiloliter            |    |      |             |
| 22 | KME  | Kilometer            |    |      |             |
| 23 | LTR  | Liter                |    |      |             |
| 24 | MTR  | Meter                |    |      |             |
| 25 | MLT  | Milliliter           |    |      |             |
| 26 | MTS  | Metric Ton           |    |      |             |
| 27 | NOS  | Numbers              |    |      |             |
| 28 | OTH  | Others               |    |      |             |
| 29 | PAC  | Packs                |    |      |             |
| 30 | PCS  | Pieces               |    |      |             |
| 31 | PRS  | Pairs                |    |      |             |
| 32 | QTL  | Quintal              |    |      |             |
| 33 | ROL  | Rolls                |    |      |             |
| 34 | SET  | Sets                 |    |      |             |
| 35 | SQF  | Square Feet          |    |      |             |
| 36 | SQM  | Square Meter         |    |      |             |
| 37 | SQY  | Square Yards         | 1  |      |             |
| 38 | TBS  | Tablets              | 1  |      |             |
| 39 | TGM  | Ten Gross            |    |      |             |

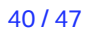

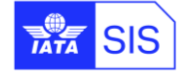

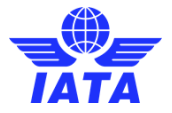

# Appendix D: Email Template for Daily Tax Submission Notification

Daily email notification is sent to the contacts of Billing Member assigned to Contact Type 'MISC-Tax Related Contact' which will provide the summary of Invoices which are reported to the IRP

#### Email Subject:

SIS: India E-Invoicing Tax Submission Status - < Environment Name>

#### Email Content:

Dear SIS Member,

One or more Invoices/Credit Notes are reported for India E-Invoicing. Please refer to the table below for details.

| Billing Member                                                                        | Billed Member                                                        | Invoice/Credit<br>Note Number                          | Tax Reporting<br>Status                                            | IRN                                                                      | Error Description                                               |
|---------------------------------------------------------------------------------------|----------------------------------------------------------------------|--------------------------------------------------------|--------------------------------------------------------------------|--------------------------------------------------------------------------|-----------------------------------------------------------------|
| <billing member<br="">Code&gt;<br/>e.g. BA-125-<br/>British Airways<br/>Plc</billing> | <billed member<br="">Code&gt;<br/>e.g. Al-098-Air<br/>India</billed> | <invoice<br>Number&gt;<br/>e.g. 125Z04360</invoice<br> | <tax reporting<br="">Status&gt;<br/>e.g. Accepted by<br/>IRP</tax> | 5a845bf9bd7b919f03fa8e979a64b2<br>b55c04489d1588c38822610dcd86c<br>ef1ae | <error as="" description="" from="" irp="" received=""></error> |

Note: IRN will only appear for successfully submitted invoices.

#### Email Signature:

Regards,

IATA SIS Operations Team

<SIS Email Signature>

Where <SIS Email Signature> should be the text defined in system parameter 'SIS Email Signature'

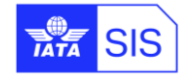

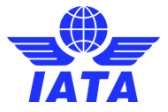

# **Appendix E: Digital Signature in SIS**

## 1.23 Member Profile Setup for Digital Signature as per country

The countries relevant for digital signature – that is the countries where the compliance obligations arise either for the billing member or the billed member or both – can be selected as indicated below.

IS-WEB: Profile and User Management  $\rightarrow$  Manage Member Profile  $\rightarrow$  'e-Billing' Tab  $\rightarrow$  'Add/Edit' link under 'Receivable or Payable Invoices DS to be applied for' sections.

| Member Profile                                                     |                                                        |                                                                                             |                                                               |
|--------------------------------------------------------------------|--------------------------------------------------------|---------------------------------------------------------------------------------------------|---------------------------------------------------------------|
| Manage Member                                                      |                                                        |                                                                                             |                                                               |
| Member Details Locations Contacts e-Billing                        | Passenger Cargo Miscellaneous UA                       | TP ICH ACH                                                                                  |                                                               |
|                                                                    |                                                        |                                                                                             |                                                               |
| Legal Services                                                     |                                                        |                                                                                             |                                                               |
| Digital Signature Application Service:                             | Digital Signature Verification Service:                | Receivable invoices<br>DS to be applied for;<br>CANADA                                      | Payable involces<br>D5 to be applied for;<br>CANADA<br>AddEdt |
| Default Invoice Footer Text                                        |                                                        | As a Billing Member DS Required for Invoices                                                |                                                               |
| The below text will appear on all invoices unless overridden by th | e Invoice data supplied in IS format or by the details | Select Country                                                                              |                                                               |
| Legal Archiving<br>Legal Archiving Service:                        |                                                        | AUSTRALIA<br>AUSTRALIA<br>BELGIUM<br>BULGARIA<br>CYPRUS<br>CZECH REPUBLIC<br>Future Peniod: |                                                               |
| Legal Archiving Required for PAX Receivables Invoices:             | Legal Archiving Required for PAX Paya                  | 2017-Jul-01                                                                                 | Legal Archiving Required for CGO Payables Invoices:           |
| Legal Archiving Required for MISC Receivables Invoices:            | Legal Archiving Required for MISC Pay                  | Save Close                                                                                  | Legal Archiving Required for UATP Payables Invoices:          |
| Include Lietinge in DAY Receivables Ambives                        | Include Listings in DAY Deveklas Archive               | er Innilina Fletinne in (1271 Wahalijaniae //mnilijae)                                      | Include Lietinge in CGO Devables Archives                     |

# 1.24 Select Digital Signature for an invoice

The Digital Signature flag can be set at a global level (Main Location), as well as at individual Location level (different Location IDs) within the Member Profile. This information can be overridden at individual invoice level by setting the Digital Signature Flag in the "IS Format input data" to either Yes or No.

The Member profile allows the participant to select the countries for which digital signature services need to be considered, out of the available list of countries supported by the Digital Signature Service provider. Since there are multiple parameters that control the Digital signature process, the table below provides clarity on the behaviour of the IS system in case of different billing scenario both from a billing and billed entity point of view:

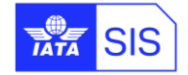

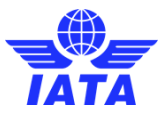

| Digital Signature             | Billing Entity                                                                                    |                                                                                                    | Billed Entity                                                                                     |                                                                                                    |  |  |
|-------------------------------|---------------------------------------------------------------------------------------------------|----------------------------------------------------------------------------------------------------|---------------------------------------------------------------------------------------------------|----------------------------------------------------------------------------------------------------|--|--|
| Flag on the Invoice           | Member profile setup                                                                              | Process done by IS                                                                                                    | Member profile setup                                                                              | Process done by IS                                                                                                    |  |  |
|                               | DS services not required                                                                          | Non correctable validation<br>error                                                                                                    | DS services not required                                                                          | No Digital Signature applied                                                                                                    |  |  |
| Digital Invoice<br>Flag = "Y" | DS services required and<br>a list of countries<br>specified for which DS<br>needs to be applied. | Digital Signature to be applied<br>if the country of the Billing<br>Entity or Billed Entity or both,<br>as specified on the Invoice, is<br>present the list of countries<br>supported by the Digital<br>Signature Service provider.<br>Validation Error if both Billed<br>and Billing country is not<br>supported by the Digital<br>Signature Service provider for<br>DS | DS services required and a<br>list of countries specified for<br>which DS needs to be<br>applied. | Digital Signature to be applied<br>if the country of the Billing<br>Entity or Billed Entity or both,<br>as specified on the Invoice, is<br>present in the list of countries<br>in the DS required block of<br>Member Profile Same logic<br>even for DS verification    |  |  |
|                               | DS services not required                                                                          | No Digital Signature applied                                                                                                    | DS services not required                                                                          | No Digital Signature applied                                                                                                    |  |  |
| Digital Invoice<br>Flag = "N" | DS services required and<br>a list of countries<br>specified for which DS<br>needs to be applied. | No Digital Signature applied                                                                                                    | DS services required and a<br>list of countries specified for<br>which DS needs to be<br>applied. | Digital Signature to be applied<br>depending on the Billing and<br>Billed Entity country codes<br>matching the list of countries<br>in the DS required block Same<br>logic for DS Verification<br>process                                                              |  |  |
|                               | DS services not required                                                                          | No Digital Signature applied                                                                                                    | DS services not required                                                                          | No Digital Signature applied                                                                                                    |  |  |
| Digital Invoice<br>flag = "D" | DS services required and<br>a list of countries<br>specified for which DS<br>needs to be applied. | Digital Signature to be applied<br>if the country of the Billing<br>Entity or Billed Entity or both,<br>as specified on the Invoice, is<br>present in the list of countries<br>in the DS required block of<br>Member Profile                                                                                                    | DS services required and a<br>list of countries specified for<br>which DS needs to be<br>applied. | Digital Signature to be applied<br>if the country of the Billing<br>Entity or Billed Entity or both,<br>as specified on the Invoice, is<br>present in the list of countries<br>in the DS required block of<br>Member Profile Same logic for<br>DS Verification process |  |  |

a) Digital signature option can be selected at individual invoice level through IS-WEB:

- ➢ Miscellaneous → Receivables → Create Invoice → 'Invoice Header' section → 'Digital Signature' dropdown box
- ➤ Miscellaneous → Receivables → Create Credit Note → 'Invoice Header' section → 'Digital Signature' dropdown box

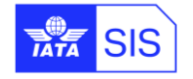

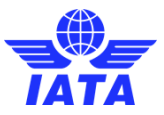

| Home >> Miscellaneous >> Receivables >> Create Miscellaneous Invoi                                                                                                   | Create Invoice<br>CE                                                                                                    |                                                                                                    |                                                                                                    |                                                                                                    |
|----------------------------------------------------------------------------------------------------|----------------------------------------------------------------------------------------------------|----------------------------------------------------------------------------------------------------|----------------------------------------------------------------------------------------------------|----------------------------------------------------------------------------------------------------|
| Invoice Header                                                                                                    |                                                                                                    |                                                                                                    |                                                                                                    | 1414                                                                                                    |
| Billed Member:      P.O. Number:      Settlement Method:      Please Select     ✓      Add/Deduct Charpe:      Digital Signature:      Y' Yes      Y' Yes      Y' No | Invoice Number:     Billing Member's Location ID:     Main-MONTREAL-CA-USE ▼     Billing Year/Month/Period:     2017-Jun-4     Total Amount in Billing Currency:     0.000     CH Agreement Indicator: | * Invoice Date:<br>29-Jun-17<br>Billed Member's Location ID:<br>* Currency of Billing:<br>USD-US Dollar<br>* Currency of Clearance:<br>USD<br>CH Due Date:<br>DD-MMM-YY | Charge Category:     Please Select     ▼     Contact of Billing Member:     Tax Amount:     Exchange Rate:     1.00000 Invoice Template Language:     ▼ | Location (Airport/City Code):<br>Contact of Billed Member:<br>VAT Amount:<br>Total Amount in Clearance Currency: |
| D: Default                                                                                                    |                                                                                                    |                                                                                                    |                                                                                                    |                                                                                                    |
| Notes<br>Note:                                                                                                    | Note Description:                                                                                                    |                                                                                                    |                                                                                                    |                                                                                                    |
| Additional Details:                                                                                                    | Additional Details Description:                                                                                                    |                                                                                                    |                                                                                                    |                                                                                                    |
| Save Invoice Header                                                                                                    |                                                                                                    |                                                                                                    |                                                                                                    |                                                                                                    |

#### b) It can also be used in IS-XML input files as follows:

#### 1- Digital Invoice flag = "Y"

<ISDetails> <DigitalSignatureFlag>Y</DigitalSignatureFlag> </ISDetails>

## 2- Digital Invoice flag = "N"

<ISDetails> <DigitalSignatureFlag>N</DigitalSignatureFlag> </ISDetails>

## 3- Digital Invoice flag = "D"

<ISDetails> <DigitalSignatureFlag>D</DigitalSignatureFlag> </ISDetails>

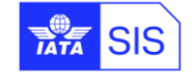

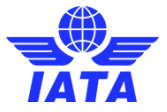

# **Appendix F: Legal Archiving in SIS**

# 1.25 Member Profile Setup for Legal Archiving as per location ID

Archiving is performed for the appropriate invoices irrespective of the billing location or billed location.

However, participants can select specific Location IDs for which legal archiving is required through IS-WEB:

- Profile and User Management à Manage Member Profile à 'e-Billing' tab à 'MISC Payables Archiving Required for Locations' Link under 'Specific Location(s)'
- Profile and User Management à Manage Member Profile à 'e-Billing' tab à 'MISC Payables Archiving Required for Locations' Link under 'Specific Location(s)'

| All Locations     Specific Location(s)                                                                                                    |                                                          |
|----------------------------------------------------------------------------------------------------|----------------------------------------------------------|
| MISC Receivables Archiving Not<br>Required for Location IDs:<br>Main-MONTREAL-CA<br>1-Montreal-CA<br>4-Montreal-CA<br>4-Montreal-CA<br>4-Montreal-CA<br>6-Montreal-CA<br>6-Montreal-CA | MISC Receivables Archiving Required for<br>Location IDs: |
| v                                                                                                    | <b>.</b>                                                 |

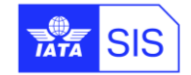

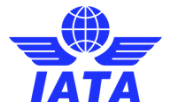

# 1.26 Retrieval process of invoice and related data by members

Members can retrieve archived invoices in two steps through IS-WEB:

#### 1. Navigate to General $\rightarrow$ Legal Archive Retrieval $\rightarrow$ Search and Retrieve $\rightarrow$ Select the invoice(s) which

need to be retrieved.

| nvoice                             | Number:                                                                                                    | *Type:                                                                               |                     | *Billing Year:                                                           |                                                                                                    | Billing Month:                                    |                | Billing Period:                                 |                                                     | Locations (MISC Only):                              |                   |                                              |
|------------------------------------|----------------------------------------------------------------------------------------------------|--------------------------------------------------------------------------------------|---------------------|--------------------------------------------------------------------------|----------------------------------------------------------------------------------------------------|---------------------------------------------------|----------------|-------------------------------------------------|-----------------------------------------------------|-----------------------------------------------------|-------------------|----------------------------------------------|
|                                    |                                                                                                    | Payables                                                                             | •                   | 2017                                                                     | •                                                                                                    | Apr                                               | •              | All                                             | <b>v</b>                                            | Main<br>1                                           | -                 |                                              |
| lembe                              | er:                                                                                                    | Billing Category:                                                                    |                     | Billing Location Country:                                                |                                                                                                    | Billed Location Country:                          |                | Settlement Method:                              |                                                     | 2                                                   |                   |                                              |
| (B-A8)                             | 9-JATA MONTREAL                                                                                                    | Miscellaneous                                                                        |                     | All                                                                      | •                                                                                                    | All                                               | •              | AI                                              |                                                     | 3<br>4<br>5                                         |                   |                                              |
| arch                               |                                                                                                    |                                                                                      |                     |                                                                          |                                                                                                    |                                                   |                |                                                 |                                                     |                                                     |                   |                                              |
| arch                               | Results<br>Member                                                                                                    | Billing Category                                                                     | Invoice No.         | Invoice Date                                                             | Billing Year                                                                                           | Billing Month                                     | Billing Period | Location<br>(MISC Only)                         | Billing Location                                    | Billed Location                                     | Settlement Method | Туре                                         |
| arch                               | Results<br>Member<br>B-A89                                                                                               | Billing Category                                                                     | Invoice No.         | Invoice Date<br>13-Apr-17                                                | Billing Year                                                                                           | Billing Month<br>Apr 1                            | Billing Period | Location<br>(MISC Only)<br>Main                 | Billing Location<br>Country                         | Billed Location<br>Country<br>X                     | Settlement Method | Type                                         |
| arch<br>xi<br>xi                   | Results<br>Member<br>B-A89<br>B-A89                                                                                      | Billing Category<br>Miscellaneous<br>Miscellaneous                                   | Invoice No.         | Invoice Date<br>13-Apr-17<br>18-Apr-17                                   | Billing Year<br>2017<br>2017                                                                           | Billing Month<br>Apr 1<br>Apr 2                   | Billing Period | Location<br>(MISC Only)<br>Main                 | Billing Location<br>Country<br>CA<br>CA             | Billed Location<br>Country           X           X  | Settlement Method | Type<br>Payables<br>Payables                 |
| arch<br>3 XI<br>3 XI<br>3 XI       | Results           Member           B-A89           B-A89           B-A89           B-A89                                 | Billing Category<br>Miscellaneous<br>Miscellaneous<br>Miscellaneous                  | Invoice No.         | Invoice Date           13-Apr-17           18-Apr-17           28-Apr-17 | Billing Year<br>2017<br>2017<br>2017                                                                   | Billing Month<br>Apr 1<br>Apr 2<br>Apr 3          | Billing Period | Location<br>(MISC Only)<br>Main<br>Main         | Billing Location<br>Country<br>CA<br>CA<br>CA       | Billed Location<br>Country<br>X<br>X<br>X           | Settlement Method | Payables<br>Payables                         |
| arch<br>XI<br>XI<br>XI<br>XI<br>XI | Results           Member           B-A89           B-A89           B-A89           B-A89           B-A89           B-A89 | Billing Category<br>Miscellaneous<br>Miscellaneous<br>Miscellaneous<br>Miscellaneous | Invoice No. 1 2 3 4 | Invoice Date<br>13-Apr-17<br>18-Apr-17<br>28-Apr-17<br>05-May-17         | Billing Year           2017           2017           2017           2017           2017           2017 | Billing Month<br>Apr 1<br>Apr 2<br>Apr 3<br>Apr 4 | Billing Period | Location<br>(MISC Only)<br>Main<br>Main<br>Main | Billing Location<br>Country<br>CA<br>CA<br>CA<br>CA | Billed Location<br>Country<br>X<br>X<br>X<br>X<br>X | Settlement Method | Payables<br>Payables<br>Payables<br>Payables |

#### 2. Navigate to General $\rightarrow$ Legal Archive Retrieval $\rightarrow$ Download Retrieved Files $\rightarrow$ download the file(s)

| <sup>X</sup> _egal Archiv                                                                                                    | e - Download I    | Retrieved Invoi        | ces                            |                  |               |              |               |                    |                   |                         |                               |                          |                               |                         |                   |
|----------------------------------------------------------------------------------------------------|-------------------|------------------------|--------------------------------|------------------|---------------|--------------|---------------|--------------------|-------------------|-------------------------|-------------------------------|--------------------------|-------------------------------|-------------------------|-------------------|
| Requested By                                                                                                    | Requested On      | Job Id                 | Job Status                     | Invoice Number   | Туре          | Billing Year | Billing Month | Billing Period     | Member            | В                       | Billing Category              | Locations<br>(MISC Only) | Billing Location Country      | Billed Location Country | Settlement Method |
| Jose                                                                                                    | 16-May-17         | A89-20170516-<br>12762 | COMP                           | 1715             | Receivables   | 2017 .       | Apr           | All                |                   | All                     |                               | Main,1,2,3,4,5           |                               |                         | All               |
|                                                                                                    |                   |                        |                                |                  |               |              |               |                    |                   |                         |                               |                          |                               |                         |                   |
|                                                                                                    |                   |                        |                                |                  |               |              |               |                    |                   |                         |                               |                          |                               |                         |                   |
|                                                                                                    |                   |                        |                                |                  |               |              |               |                    |                   |                         |                               |                          |                               |                         |                   |
|                                                                                                    |                   |                        |                                |                  |               |              |               |                    |                   |                         |                               |                          |                               |                         |                   |
| 1 e <e p<="" td=""><td>age 1 of 1</td><td>►&gt; ►1 10</td><td><ul> <li>View 1 - 2</li> </ul></td><td>of 2</td><td></td><td></td><td></td><td></td><td></td><td></td><td></td><td></td><td></td><td></td><td></td></e> | age 1 of 1        | ►> ►1 10               | <ul> <li>View 1 - 2</li> </ul> | of 2             |               |              |               |                    |                   |                         |                               |                          |                               |                         |                   |
|                                                                                                    |                   |                        |                                |                  |               |              |               |                    |                   |                         |                               |                          |                               |                         |                   |
| Actions                                                                                                    | Туре              | Memb                   | er                             | Billing Category | Invoice Numbe | r Invoice [  | Date Billin   | g Year Billing Mon | th Billing Period | Location<br>(MISC Only) | Billing Location<br>) Country | Billed Loc<br>Count      | ation Settlement<br>ry Method |                         |                   |
| 2                                                                                                    | Receivables       | XB-A89                 | Mis                            | cellaneous       | 1715          | 26-Apr-17    |               | 2017 Apr           | 4                 |                         | CA                            | х                        | I.                            |                         |                   |
|                                                                                                    |                   |                        |                                |                  |               |              |               |                    |                   |                         |                               |                          |                               |                         |                   |
|                                                                                                    |                   |                        |                                |                  |               |              |               |                    |                   |                         |                               |                          |                               |                         |                   |
|                                                                                                    |                   |                        |                                |                  |               |              |               |                    |                   |                         |                               |                          |                               |                         |                   |
|                                                                                                    |                   |                        |                                |                  |               |              |               |                    |                   |                         |                               |                          |                               |                         |                   |
|                                                                                                    |                   |                        |                                |                  |               |              |               |                    |                   |                         |                               |                          |                               |                         |                   |
|                                                                                                    |                   |                        |                                |                  |               |              |               |                    |                   |                         |                               |                          |                               |                         |                   |
|                                                                                                    |                   |                        |                                |                  |               |              |               |                    |                   |                         |                               |                          |                               |                         |                   |
|                                                                                                    |                   |                        |                                |                  |               |              |               |                    |                   |                         |                               |                          |                               |                         |                   |
|                                                                                                    |                   |                        |                                |                  |               |              |               |                    |                   |                         |                               |                          |                               |                         |                   |
| ia ka P                                                                                                    | age 1 of 1        | ►> ►I 10               | <ul> <li>View 1 - 1</li> </ul> | of 1             |               |              |               |                    |                   |                         |                               |                          |                               |                         |                   |
| Refresh Sea                                                                                                    | arch and Retrieve |                        |                                |                  |               |              |               |                    |                   |                         |                               |                          |                               |                         |                   |

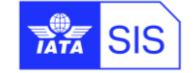